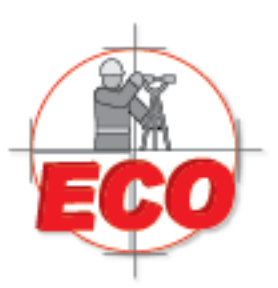

Av.Lopez Mateos Nite # 422 Col. Ladron de Guevara Guadalajara, Jal C.P. 44600

Tel/Fax: 01(33) 36162021 Lada sin Costo **01 800 714 0539** 

SOKKIA 🚝 TOPCON

# CONFIGURACION

En la sigueinte guia se explicaran las ventajas del menu estrella que viene con la Estacion Total. En el mode de tecla estrella, puede iniciar el programa de medicion en el menu de entrada y cambiar la configuracion de funciones de uso comun para la medicion.

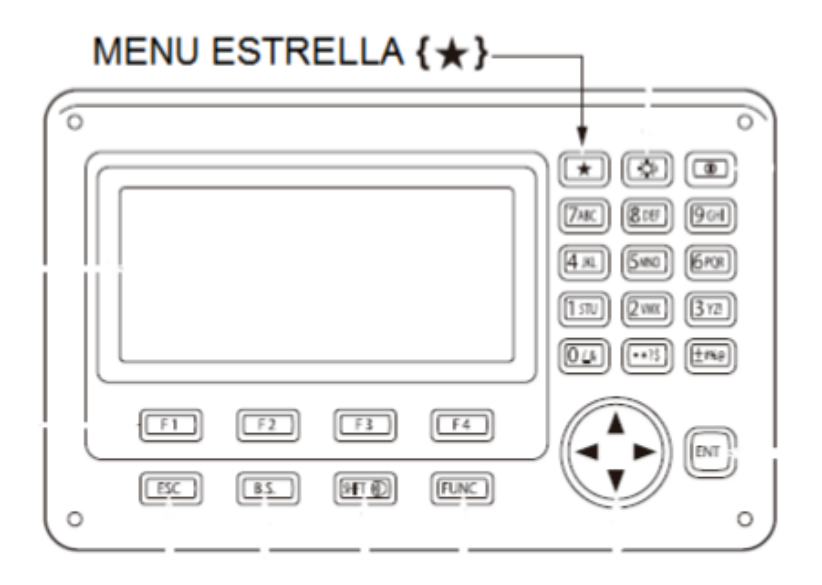

Como el menu estrella se usa para agilizar la configuracion de medicion, se puede acceder a el siempre y cuando se este en la pantalla de observacion, presionando la estrella que esta en el panel de la estacion.

Al presionar la estrella se muestran las siguientes opciones a configurar:

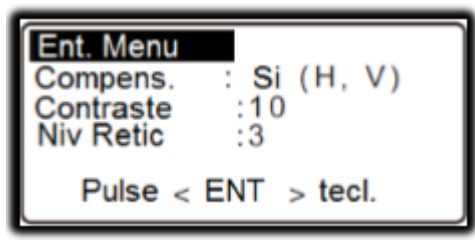

<u>Compensador</u>: Esta modalidad nos da la opcion de activar o desactivar el compensador, tiene la opcion de utilizar la compensacion horizontal y vertical, asi como solamente la vertical.

<u>Contraste:</u> Esta se refire a contraste de la pantalla, presionando lo botones < y > del panel podemos elegir entre 0 y 10.

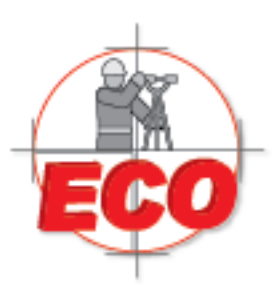

Tel/Fax: 01(33) 36162021 Lada sin Costo **01 800 714 0539** 

SOKKIA 🗲

Nivel Reticular: Esta selección aumenta o disminuye la luz del reticulo de la estacion.

Al seguir bajando en le menu estrella, nos aparecen los siguientes modulos a configurar:

| Reflector<br>Plom Laser<br>Niv. Laser<br>Mant. Illum | : <b>Prism</b><br>:Off<br>:3<br>:Laser | Ð  |
|------------------------------------------------------|----------------------------------------|----|
| Prism Diar                                           | na N-Pris                              | sm |

<u>Reflector</u>: En esta selección nos da a elegir entre tres modalidades, medicion con prisma, tarjeta y sin prisma.

<u>Plomada Laser</u>: Aca se puede activar o desactivar la plomada laser para fijar la estacion con el punto que vamos a medir.

Nivel laser: Es la intensidad que tendra el Laser de la plomada, el minimo es 1 y el maximo 5.

<u>Mantener iluminado</u>: Esta opcion nos da a elegir entre "Laser" o "Guia", muestra el haz del puntero laser, o mostrar la luz guia para replanteo.

Si en la modalidad de "Mantener iluminado", seleccionamos "laser" nos aparece el sigueinte recuadro, en el cual nos da la opcion de encender o apagar el puntero laser.

| Punteo-L : | Off |  |
|------------|-----|--|
|            |     |  |
| Off        | On  |  |

Si se selecciona la opcion "Guia", da las sigueintes opciones que son para activar la luz guia y ademas seleccionar entre dos estilos diferentes 1 y 2

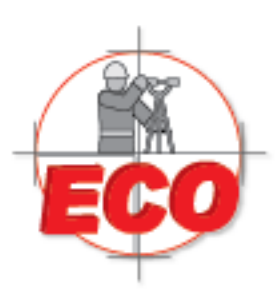

Tel/Fax: 01 (33) 361 62021 Lada sin Costo **01 800 714 0539** 

SOKKIA 🚝 TOPCO

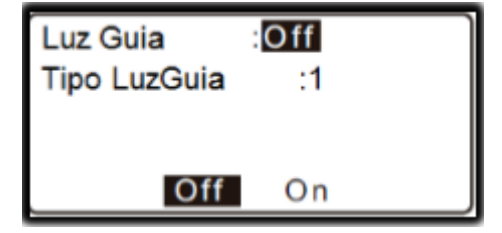

Configuracion de menu EDM ( Electronic Distance Measurement).

A continuacion seran explicadas las configuraciones para medicion con distancia electronica.

| EDM<br>Modo : rfina<br>Reflector : Prism |   |
|------------------------------------------|---|
| CP : 0<br>Mant Ilum: Lasor               | Ø |
|                                          | ¥ |

Modo: es el modo en que se medira la distancia, se puede seleccionar entre dicersos tiempos de medicion, Fina (0.9 seg), rapido (0.7 seg) y el seguimiento (0.3 seg).

Reflector: En esta opcion se selecciona a que vamos a medir para reflectar, podemos elegir entre prisma, Sin prisma y tarjeta.

CP: En esta celda se anota la constante del prisma al cual vamos a medir (-99 a 99 mm). Cuando se elige sin prisma se le da valor 0.

Mantener iluminado: En esta opcion se puede elgir entre laser y Guia

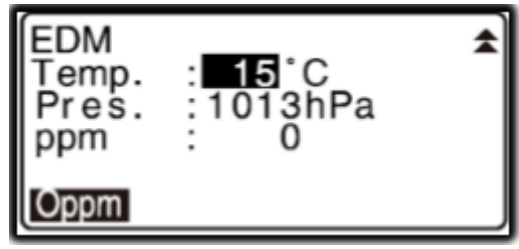

Temperatura: se puede ingresar valores entre -30º a 60º C. para calculo de PPM

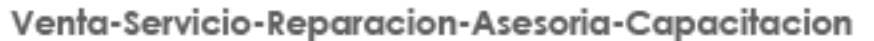

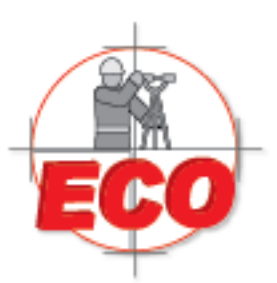

Av.Lopez Mateos Nte # 422 Col. Ladron de Guevara Guadalajara, Jal C.P. 44600

Tel/Fax: 01(33) 36162021 Lada sin Costo **01 800 714 0539** 

Presion: En este cuadro se ingresa la presion que puede ser entre: 500 – 1400 hPa (Helectropascales) y tambien entre 375 – 1050 mmHg (milimetros de mercurio).

Ppm: partes por millon de la correcion atmosferica, puede ir de -499 a 499-

"Factor de correcion atmosferica"

La ES mide la distancia con el haz de luz, pero la velocidad de la luz en la atmosfera. Este indice de refraccion varia según la temperatura y la presion del aire.

Para determinar con precision el factor de correccion atmosferica, la temperatura media y la presion del aire a lo largo de la ruta del haz de medicion deben ser tomadas. Tener cuidado al calcular el factor de correccion en terreno montañoso, ya que la diferencia en altura dara como resultado diferencias en las condiciones atmosfericas entre dos puntos.

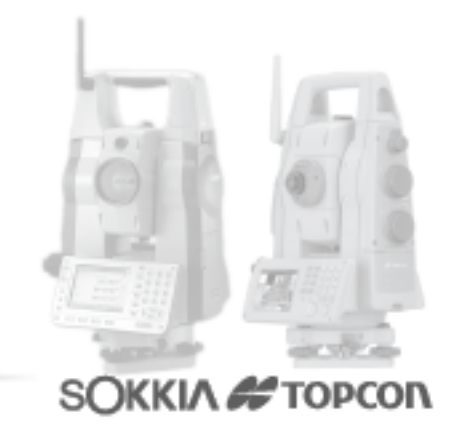

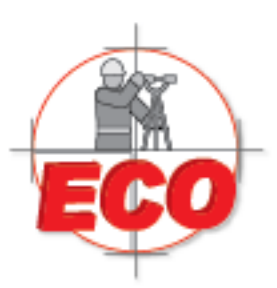

Av.Lopez Mateos Nte # 422 Col. Ladron de Guevara Guadalajara, Jal C.P. 44600

Tel/Fax: 01 (33) 361 62021 Lada sin Costo **01 800 714 0539** 

SOKKIA 🚝 TOPCON

# ORIENTACION

Para la orientacion del equippo se debe ir a la pagina 1, que en la pantalla de medicion esta indicada como P1 (cambio de pagina con la tecla func), luego se presiona F4

 $\text{COORD} \rightarrow \text{OCC. ORIENT.} \rightarrow \text{ENTER}$ 

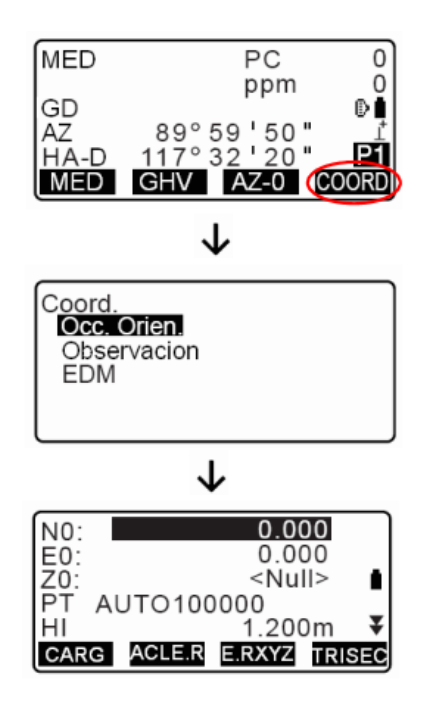

Primero se ingresan los datos de la estacion base desde donde vamos a realizar la orientacion:

- NO: Norte Estacion → este dato se puede editar o cargar en la opcion "CARG"
- EO: Este Estacion → Este dato se puede digitar o cargar en la ocion "CARG"
- ZO: Cota Estacion → Este dato se puede digitar o cargar en la opcion "CARG"
- PT: Nombre de punto
- HI: Altura instrumental
- Cd: Codigo de punto → este dato se puede agregar "AGR", llamar de una lista "LIST" o buscar todos los codigos que empiecen que tengan la misma inicial con "BUSC"
- Operador: Nombre operador

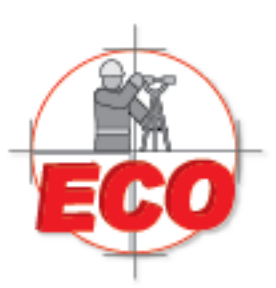

Av.Lopez Mateos Nte # 422 Col. Ladron de Guevara Guadalajara, Jal C.P. 44600

Tel/Fax: 01 (33) 361 62021 Lada sin Costo **01 800 714 0539** 

Una vez ingresados los datos de la estacion base procedemos a elegir la orientacion que se puede hacer de dos formas

- 1. Por Azimut
- 2. Orientando hacia otro punto con coordenadas conocidas

## POR AZIMUT (F2)

Para escoger la orientacion por azimut se presiona la opcion "ACLER"

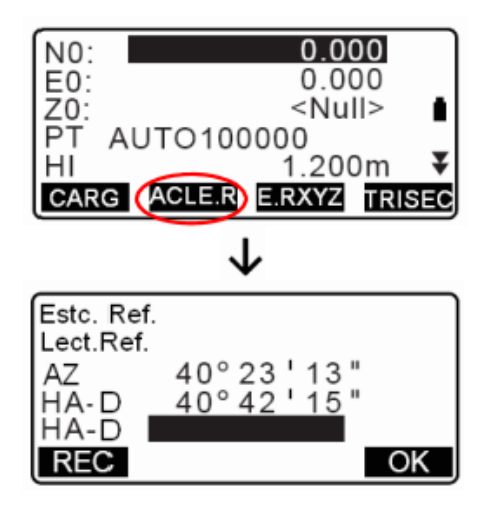

Donde:

- AZ: Angulo Vertical
- HA-D: Angulo Horizontal
- HD-D: Azimut deseado

En esta opcion se toma el punto de referencia angularmente. Si ingresamos el dato de azimu y damos "ok", queda fijado un calaje angular, y si ingresamos el azimut y presinamos "REG", asumimos que este punto ya es conocido y nos pide ingresar la altura del jalon, de esta forma nos crea un punto de calaje, elegida ya una de estas dos opciones automaticamente nos dirige al menu COORD → OBSERVACION

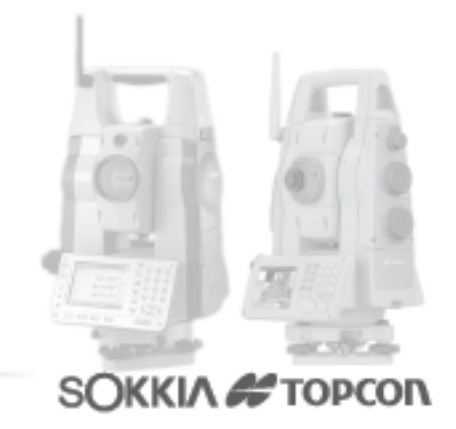

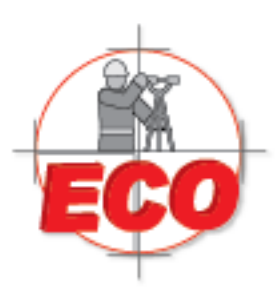

Tel/Fax: 01 (33) 361 62021 Lada sin Costo **01 800 714 0539** 

• Punto con coordenadas conocidas (F3)

N0: 0.000 E0: <Null> Z0: PΤ AUTO100000 1.200m ΗI ACLE.R (E.RXYZ) TRISEC CARG Estc. Ref. 100.000 Yref : 100.000 Xref : <Null> Zref : CARG OK

Para ecoger la orientacion por punto con coordenada conocida se presiona la opcion "ERXYZ"

En esta ventana se ingresan los sigueintes datos:

Yref: Norte del punto

Xref: Este del punto

Zref: Cota del punto

Los cuales pueden ser ingresados manualmente o cargarlos desde una lista de punto con la opcion "CARG". Posteriormente a esto se da OK (F4)

| Estc. Re<br>Lect.Re | ef.<br>f.               |  |
|---------------------|-------------------------|--|
| AZ                  | 89°59'55"               |  |
| HA-D<br>Acim.       | 117°32°20"<br>45°00'00" |  |
| REG                 | MED NO SI               |  |

En la ventana del punto de referencia nos muestra: AZ: angulo Vertical HA-D: Angulo Horizontal Acim: Azimut

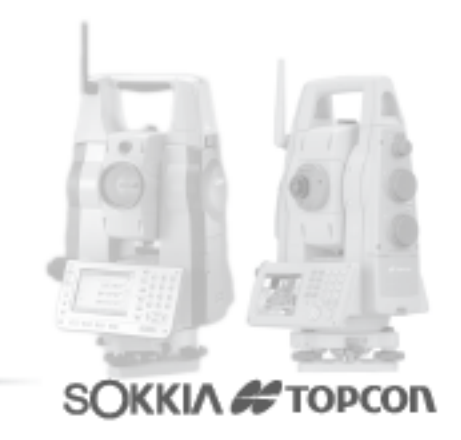

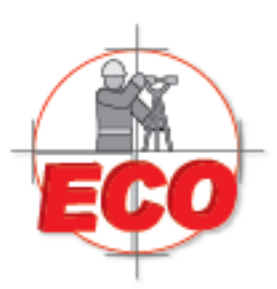

Av.Lopez Mateos Nte # 422 Col. Ladron de Guevara Guadalajara, Jal C.P. 44600

Tel/Fax: 01(33) 36162021 Lada sin Costo **01 800 714 0539** 

Si presinamos "REG" (F1) asumimos que este punto ya es conocido y nos pide ingresar la altura del jalon. De esta forma nos crea un punto de calaje con numero y codigo asignado

Si escogemso "MED" (F2) la estacion comienza a medir el punto de referencia y nos lleva a la ventana de distancia horizontal al punto de referencia "ref. disH ver" como muestra la siguiente imagen

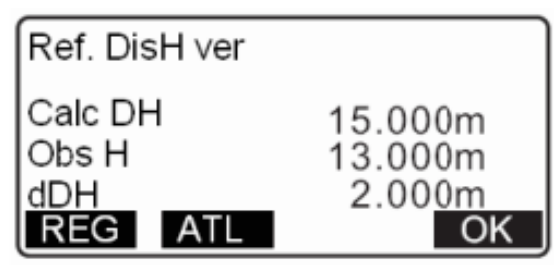

Donde:

Cal DH: Distancia calculada por la estacion con las coordenadas conocidas. Obs H: Diferencia entre la distancia Horizontal Calulada y medida. dDH: Distancia medida por la estacion.

Si presionamos la opcion "ALT" establecemos la altura instrumental HI y la del jalon HD

Si seleccionamos la opcion "NO" (F3), significa que se quiere cambiar las coordenadas del punto de referencia ingresado.

Si elegimos "SI" (F4), afirmamos que nuestros datos estan bien ingresados y procederemos a medir.

Una vez realizados todos estos pasos y checando que todos los datos ingresados son correctos damos OK y nos direcciona al menu.

Coord  $\rightarrow$  Observacion

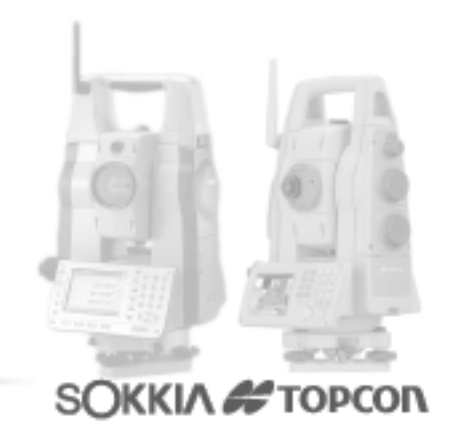

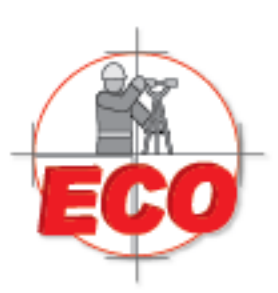

Av.Lopez Mateos Nte # 422 Col. Ladron de Guevara Guadalajara, Jal C.P. 44600

Tel/Fax: 01(33) 36162021 Lada sin Costo **01 800 714 0539** 

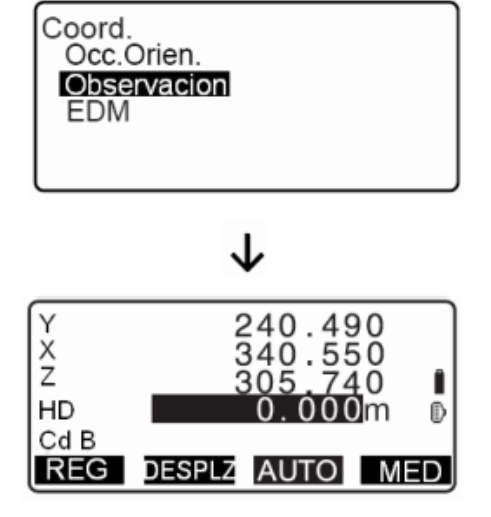

En esta ventana podemos comenzar a radiar o levantar nuestros puntos de terreno. Con la opcion MED medimos el punto y con REG grabamos el punto

Si escogemso AUTO mide y graba automaticamente.

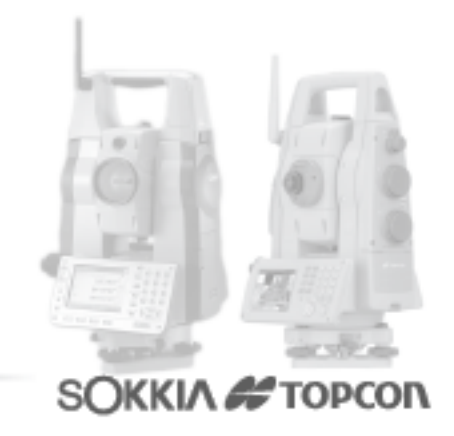

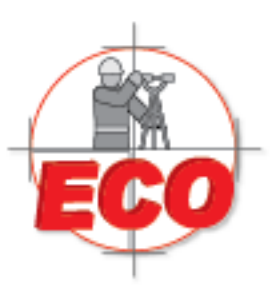

Av.Lopez Mateos Nte # 422 Col. Ladron de Guevara Guadalajara, Jal C.P. 44600

Tel/Fax: 01(33) 36162021 Lada sin Costo 01 800 714 0539

## RESECCION

La reseccion se usa para determinar las coordenadas de la eestacion del instrumento mediante la realizacion de medicines multiples a puntos cuyas coordenadas son tomadas como valores conocidos. Las coordenadas registradas se pueden renombrar y ser guardadas como datos de puntos conocidos. Los residuales de cada punto pueden ser revisados, si fuese necesario.

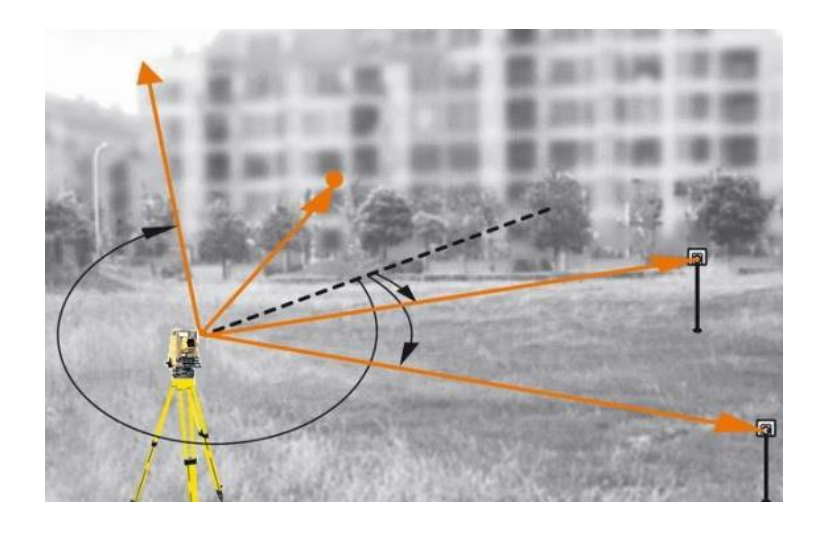

#### Entrada

Salida

| Coordenadas de puntos conocidos: | (Xi, Yi, Zi) |
|----------------------------------|--------------|
| Angulo Horizontal observado:     | Hi           |
| Angulo Vertical Observado:       | Vi           |
| Distancia Obbservada:            | Di           |

Coordenadas de la estacion: (X0, Y0, Z0)

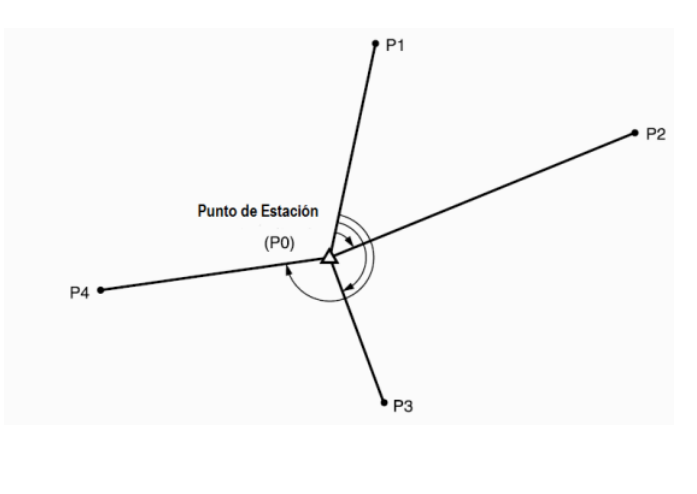

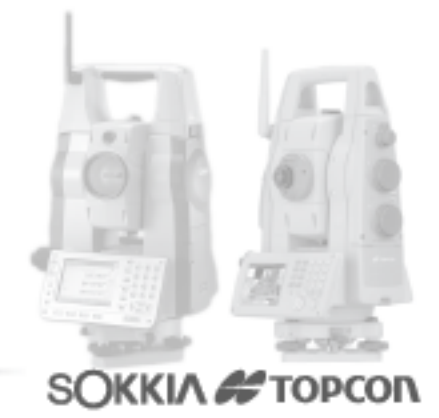

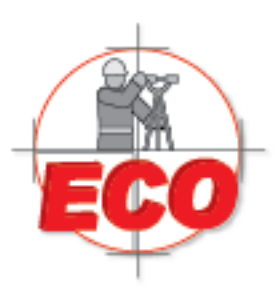

Av.Lopez Mateos Nite # 422 Col. Ladron de Guevara Guadalajara, Jal C.P. 44600

Tel/Fax: 01(33) 36162021 Lada sin Costo **01 800 714 0539** 

- N, E y Z pueden ser calculados con los puntos conocidos o solamente el valor de Z.
- La medicion de reseccion por coordenadas reemplaza las coordenadas N, E y Z de la estacion, pero la reseccion por altura no reemplaza los valores N, E.
- Entre 2 y 10 puntos pueden ser medios con la modalidad distancia y entre 3 y 10 puntos con la modalidad angulos.

#### Procedimiento:

Para realizar reseccion o triseccion lo primero que debemos hacer es dirigirnos al menu coordenadas y seleccionar Occ. Orien.

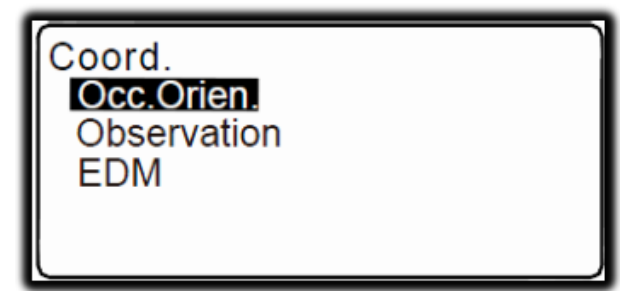

Luego debemos seleccionar TRISEC (triseccion), que es conocido tambien como reseccion o estacion libre.

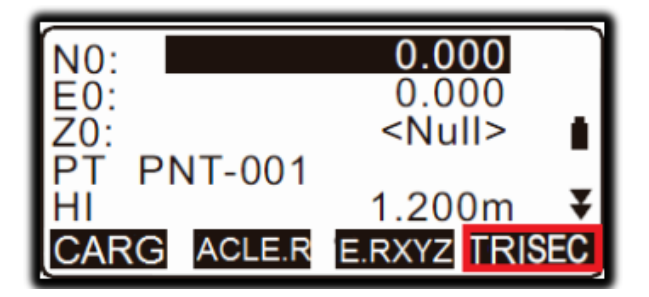

Paso siguiente seleccionar la modalidad en la que queremos calcular triseccion, si requerimos coordenadas (X,Y,Z) o solo cota.

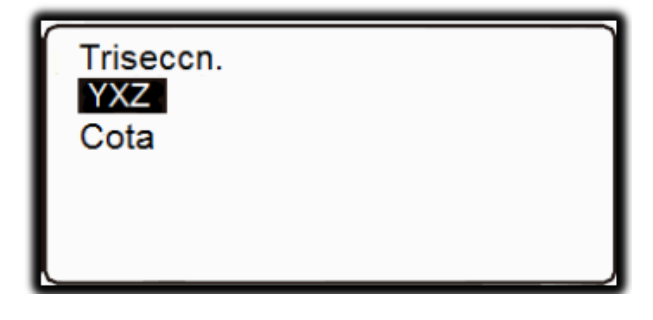

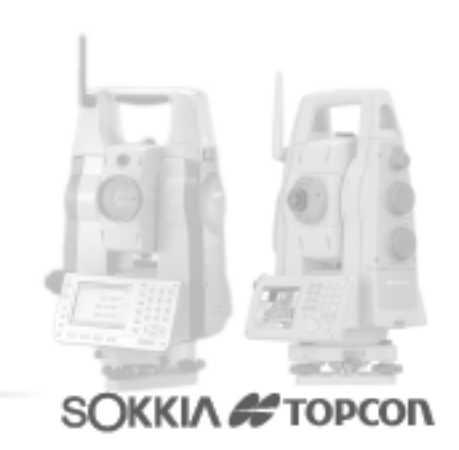

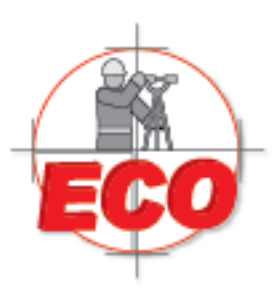

Av.Lopez Mateos Nite # 422 Col. Ladron de Guevara Guadalajara, Jal C.P. 44600

Tel/Fax: 01(33) 36162021 Lada sin Costo **01 800 714 0539** 

ΟΚΚΙΛ 🚝 ΤΟΡΟ

## **REPLANTEO**

Se puede acceder al menu de replanteo directamente desde el menu principal, dentro de la opcion replanteo (S-O) se desplegara el sigueinte sub menù

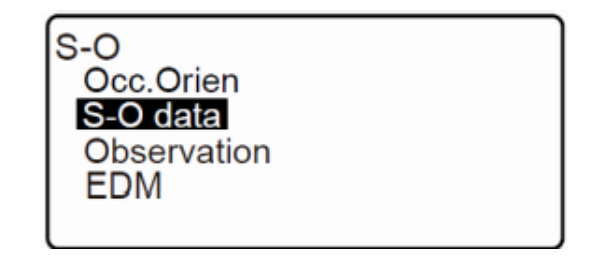

La parte de "Occ. Orien" es para orientar y dar coordenadas a la base, en el sigueinte submenù se comienza con el replanteo accediendo a la siguiente pantalla.

Para poder replantear una coordenada se puede escribir directamente o si encuentra en la memoria interna de la estacion se puede acceder a este con el boton "LOAD".

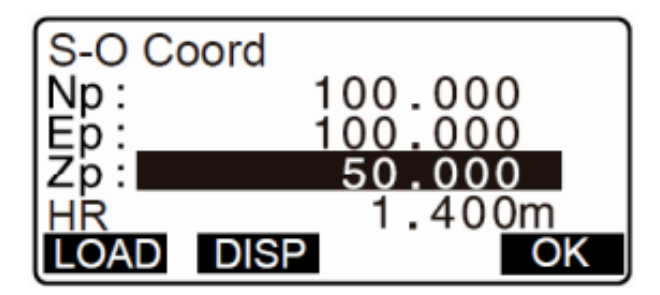

Una vez seleccionada la coordenada a replantear la estacion calculara distancia horizontal y angulo

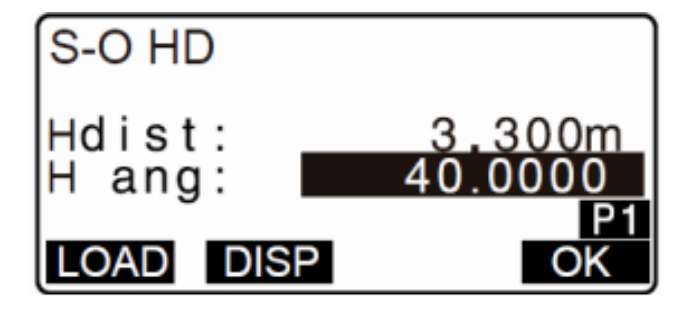

El replanteo se realiza utilizando angulo y distancia, presionando las flechas en direcciones cotrarios es posible saber la direccion en que se debe rotar la estacion para ajustar el angulo horizontal

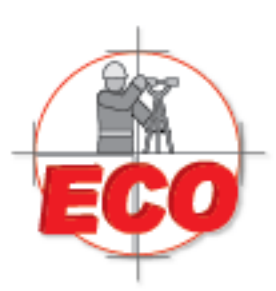

Av.Lopez Mateos Nte # 422 Col. Ladron de Guevara Guadalajara, Jal C.P. 44600

Tel/Fax: 01(33) 36162021 Lada sin Costo **01 800 714 0539** 

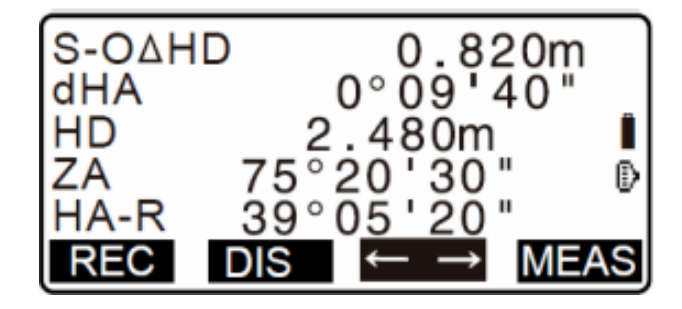

Una vez ajustado el angulo horizontal se debe presionar medir (meas) y con esto se podra determinar la distancia.

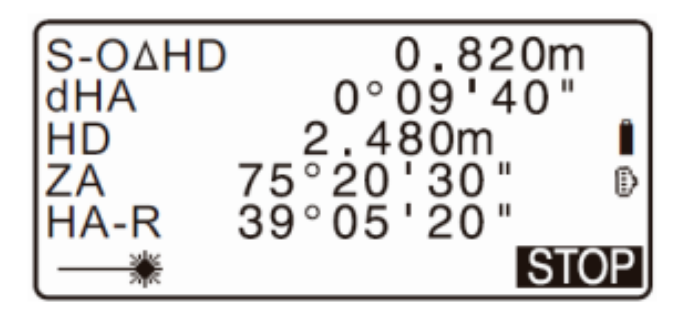

Determinada la distancia se puede ver que tan lejos se encuentra el alarife del punto.

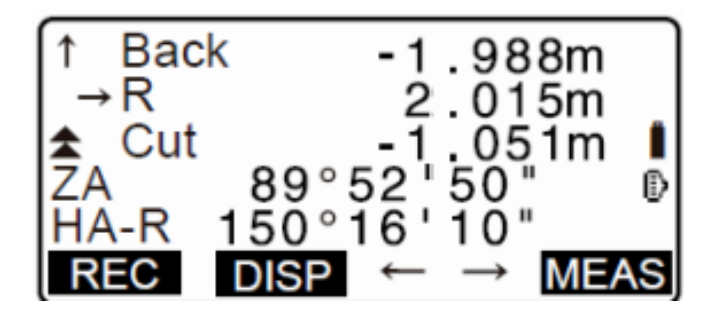

Se repite esta operación hasta llegar a la tolerancia que se requiere.

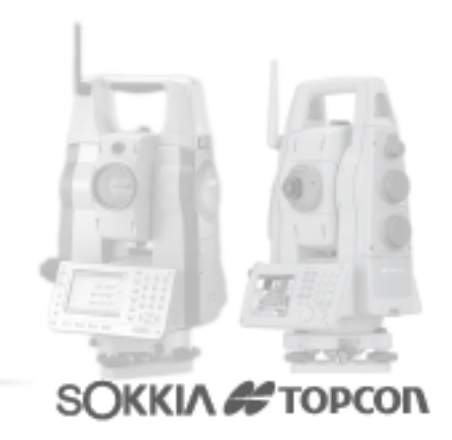

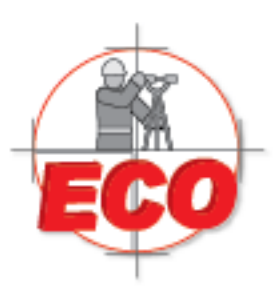

Av.Lopez Mateos Nte # 422 Col. Ladron de Guevara Guadalajara, Jal C.P. 44600

Tel/Fax: 01(33) 36162021 Lada sin Costo **01 800 714 0539** 

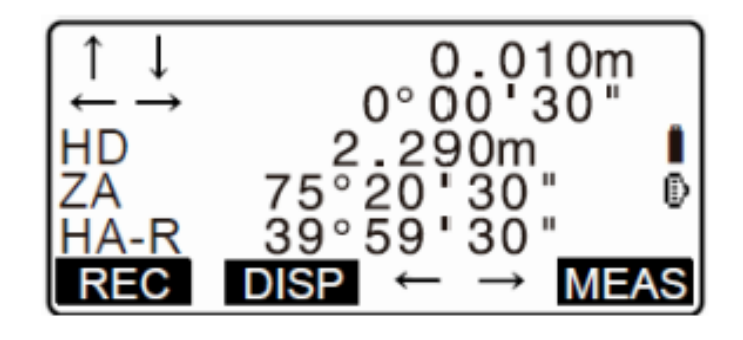

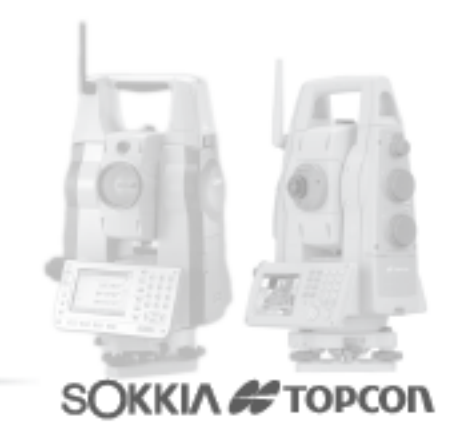

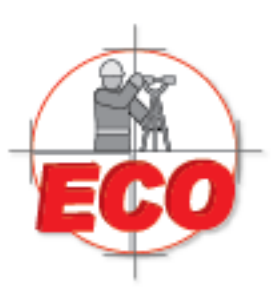

Col. Ladron de Guevara Guadalajara, Jal C.P. 44600

> Tel/Fax: 01(33) 36162021 Lada sin Costo **01 800 714 0539**

Av.Lopez Mateos Nte # 422

# **ALTURA REMOTA**

Equipos y Consumibles de Occidente, S.A. de C.V.

Una medición de altura remota es una función que se utiliza para medir la altura de un punto u objeto donde el prisma no puede ser instalado directamente, como por ejemplo, líneas eléctricas, cables aéreos, puentes, etc.

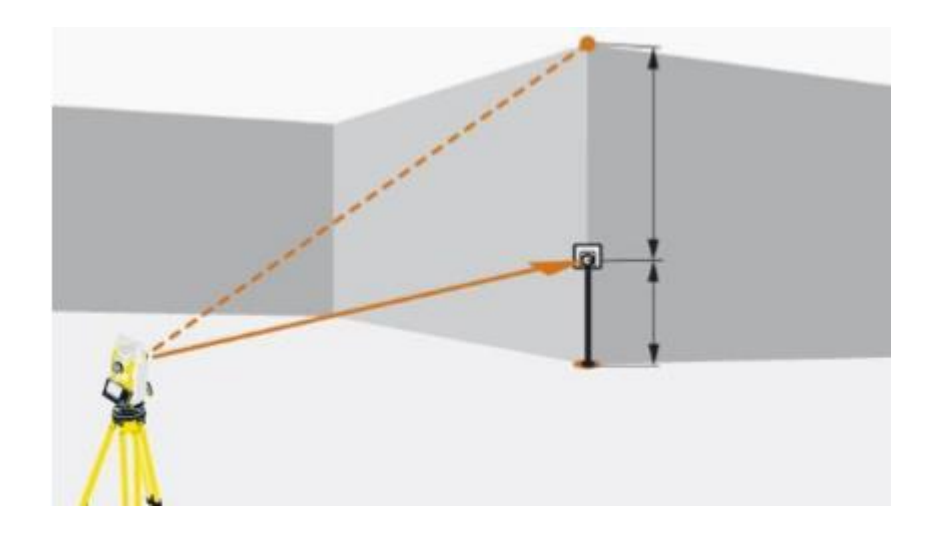

Metodología:

La medición de altura remota es calculada con la siguiente formula:

$$Ht = h1 + h2$$
  
h2 = S sin  $\theta$  z1 x cot  $\theta$  z2 - S cos  $\theta$  z1

La altura h1 es medida con huincha.

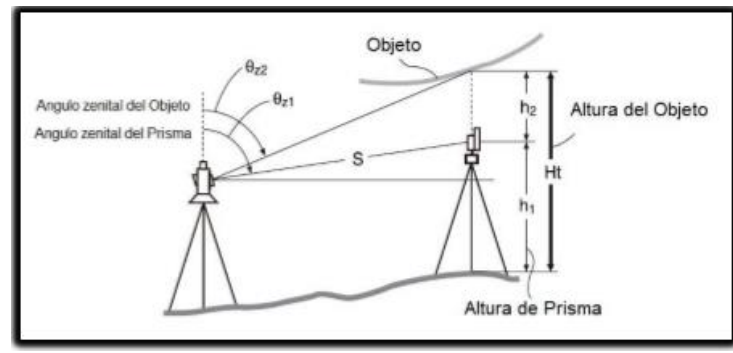

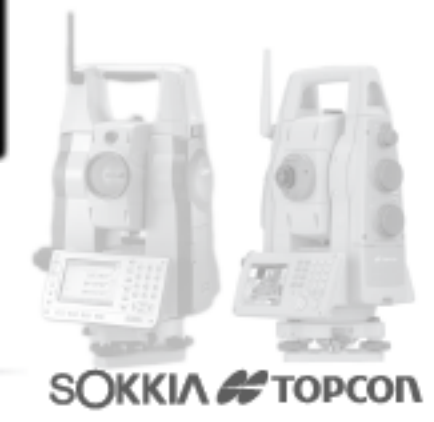

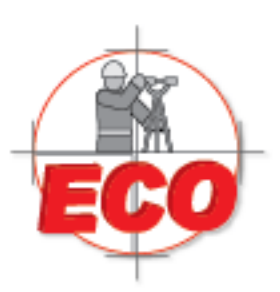

Av.Lopez Mateos Nite # 422 Col. Ladron de Guevara Guadalajara, Jal C.P. 44600

Tel/Fax: 01(33) 36162021 Lada sin Costo **01 800 714 0539** 

Procedimiento:

Lo primero que se debe hacer para calcular la altura remota, es instalar el prisma directamente debajo del objeto que vamos a medir, y luego medir la altura del jalón con una cinta métrica.

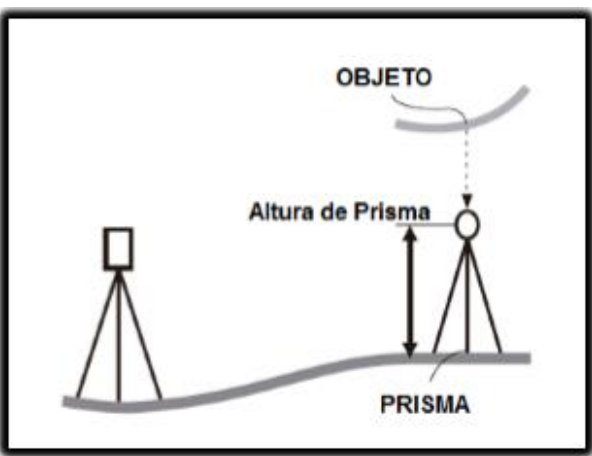

Ya estacionado y con el prisma puesto bajo el objeto, se va a la segunda página del modo de observación y presiona "MENU", con esto ingresa a la sección donde aparece la opción MER (Medición de elevación remota).

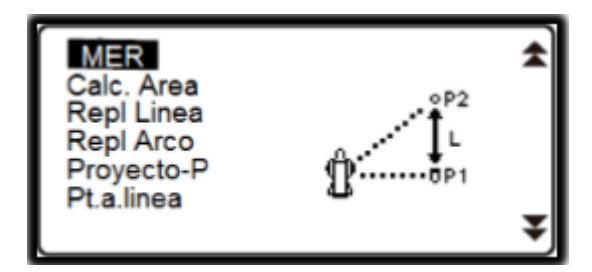

Luego se ingresa al menú MER.

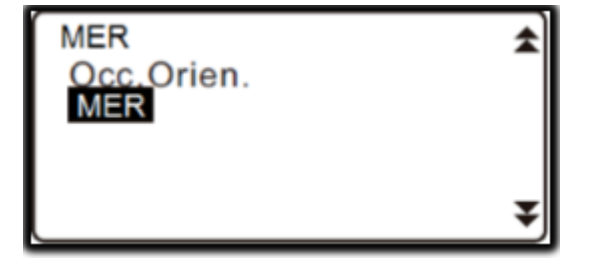

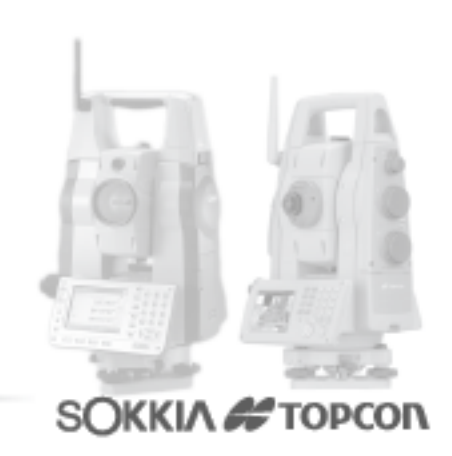

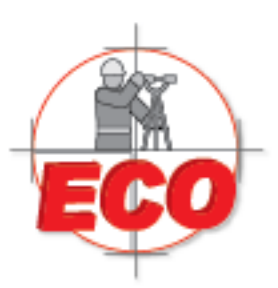

Av.Lopez Mateos Nite # 422 Col. Ladron de Guevara Guadalajara, Jal C.P. 44600

Tel/Fax: 01(33) 36162021 Lada sin Costo **01 800 714 0539** 

Como paso siguiente se debe medir al prisma con altura conocida, en la siguiente modalidad de observación. Medición de distancia (GD), Angulo Vertical (AZ), y ángulo horizontal (HA-D).

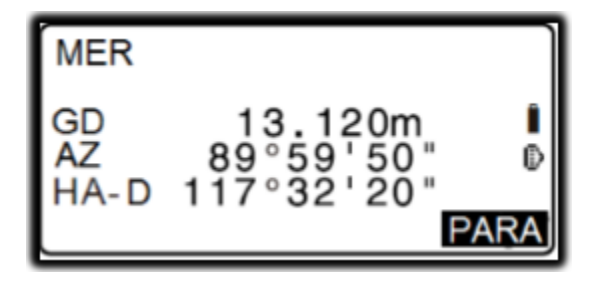

Ya medido el prisma se debe ingresar la altura de este y también la altura instrumental de la estación total.

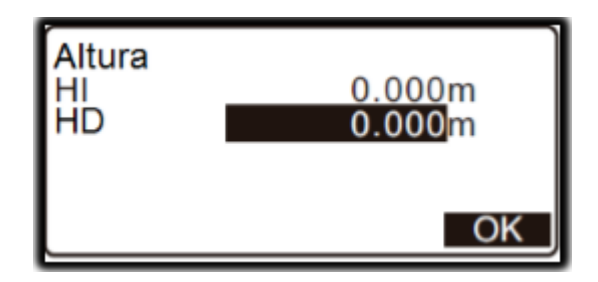

Ya con las alturas ingresadas se procede a medir. Se presiona MER con lo cual toma como referencia la altura del jalón o prisma que se le agrego anteriormente. En mi caso la altura era 1 m.

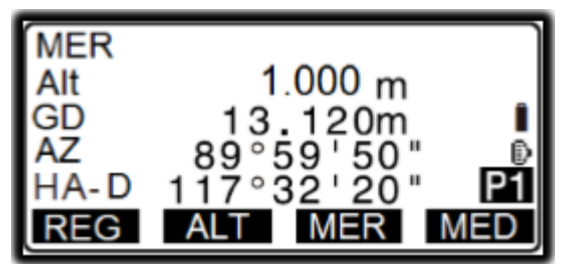

Al comenzar a subir con la vertical del instrumento y apuntando al objeto que queremos medir nos mostrara la altura de este, hasta presionar "PARA" con lo que quedara ingresada la altura en pantalla.

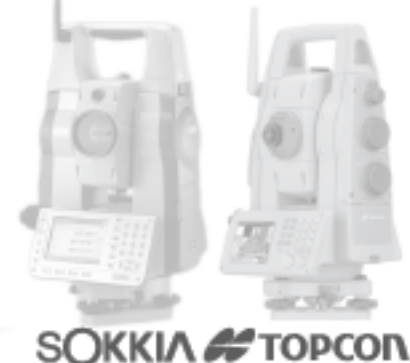

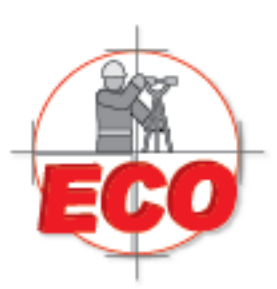

Av.Lopez Mateos Nte # 422 Col. Ladron de Guevara Guadalajara, Jal C.P. 44600

Tel/Fax: 01(33) 36162021 Lada sin Costo **01 800 714 0539** 

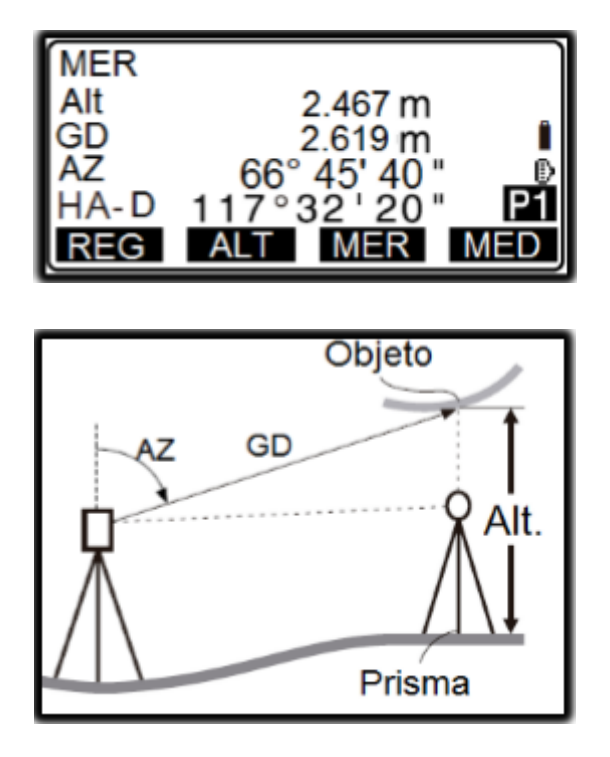

Ya con la medición hecha podemos presionar "REG" para guardar el punto, o podemos volver a presionar "MER" para apuntar nuevamente al objeto que queremos medir.

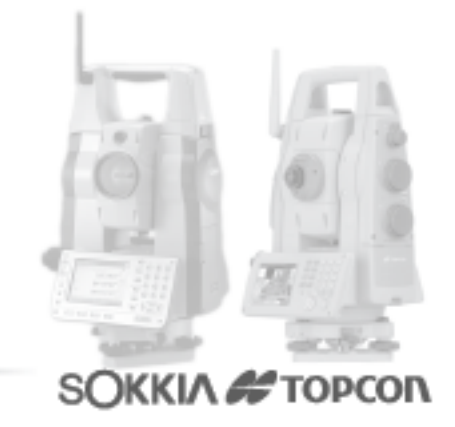

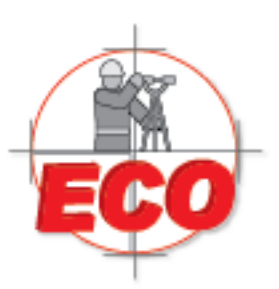

Av.Lopez Mateos Nte # 422 Col. Ladron de Guevara Guadalajara, Jal C.P. 44600

Tel/Fax: 01 (33) 361 62021 Lada sin Costo **01 800 714 0539** 

# **DISTANCIA REMOTA**

En la siguiente guía se explicará la metodología y procedimiento para calcular la distancia geométrica, la distancia horizontal, y el ángulo horizontal a un punto objetivo que es la referencia (punto de partida) sin mover el instrumento

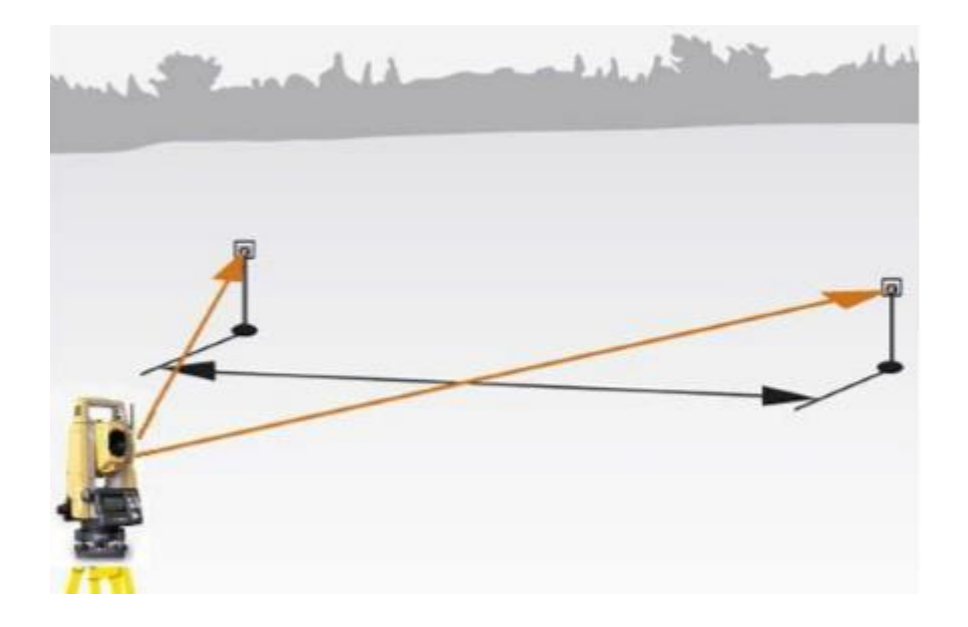

Metodología:

La distancia entre dos o más puntos o bien se puede medir mediante la observación de los objetivos en cuestión o el cálculo de coordenadas de entrada. O también mediante una combinación de estos dos métodos (por ejemplo, observando el objetivo primero y segundo introduciendo

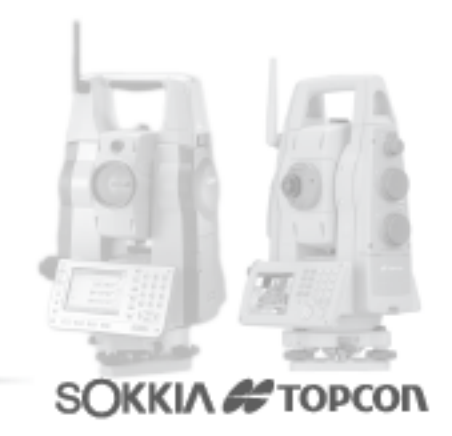

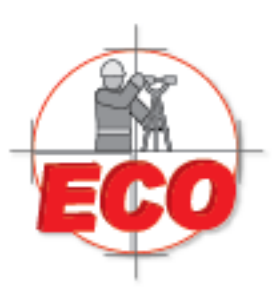

Av.Lopez Mateos Nte # 422 Col. Ladron de Guevara Guadalajara, Jal C.P. 44600

Tel/Fax: 01(33) 36162021 Lada sin Costo **01 800 714 0539** 

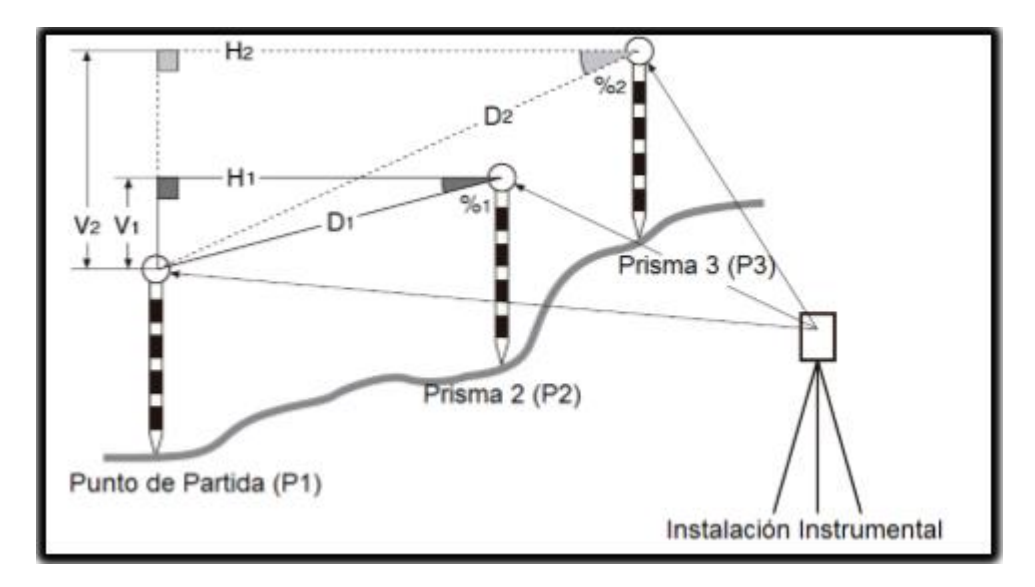

Procedimiento:

Dentro de menú, y eligiendo la opción "MDR", se debe calar al primer prisma u objetivo (P1) y medir "MED". Con esto aparecerán los datos del punto que dejaremos como referencia. (P1)

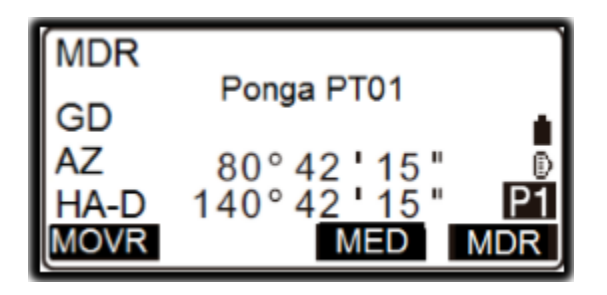

Calar al segundo prisma y presionar el botón "MDR" para comenzar la observación. Como consecuencia de esto son mostrados los siguientes valores.

GD: Distancia inclinada entre el punto de partida y el segundo punto.

HD: Distancia Horizontal entre el punto de partida y el segundo punto.

VD: Diferencia de altura entre el punto de partida y el punto 2.

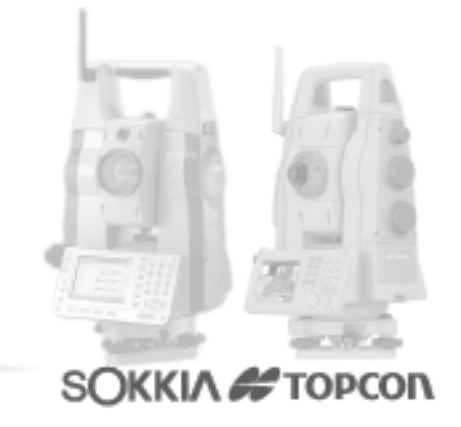

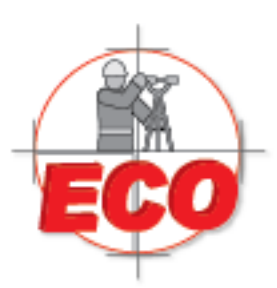

Av.Lopez Mateos Nte # 422 Col. Ladron de Guevara Guadalajara, Jal C.P. 44600

Tel/Fax: 01(33) 36162021 Lada sin Costo **01 800 714 0539** 

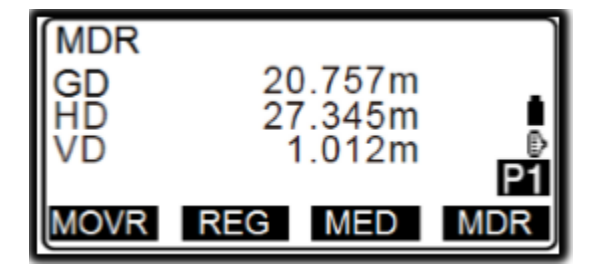

Es importante saber que las alturas de los prismas deben ser ingresadas tanto para el punto de partida como para el punto 2, y esto se hace de la siguiente manera. Presionando el botón "FUNC" para habilitar la página 2 en la pantalla, y luego seleccionar Alt. Ins. Se despliega una nueva página que exige la altura de prisma del punto 1 y 2.

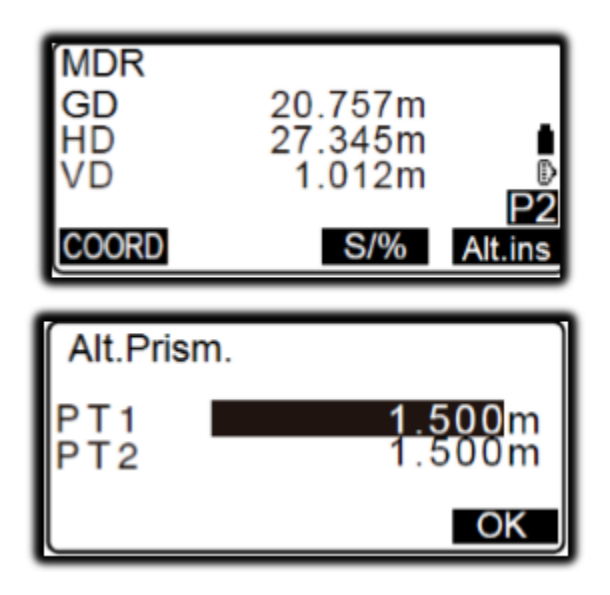

Si se selecciona la opción "COORD", le se puede agregar coordenadas al punto 2, si se presiona "REC" guardara la medición del segundo punto. Y si se presiona S/% mostrara la gradiente entre el punto 1 y 2.

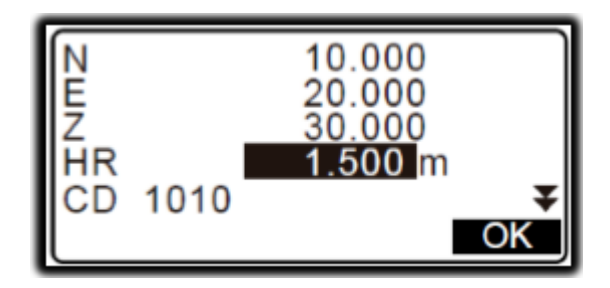

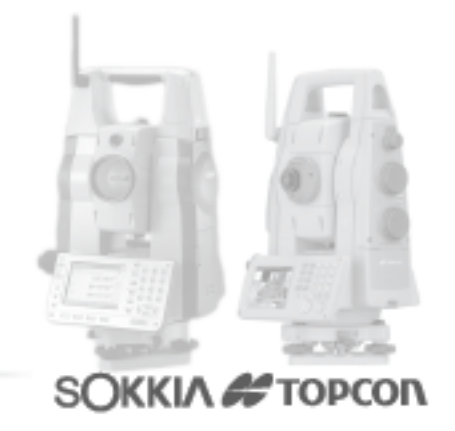

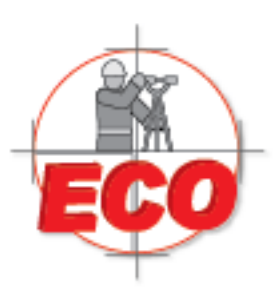

Av.Lopez Mateos Nte # 422 Col. Ladron de Guevara Guadalajara, Jal C.P. 44600

Tel/Fax: 01 (33) 361 62021 Lada sin Costo **01 800 714 0539** 

Para salir del menú y medir un nuevo punto se debe presionar "ESC".

Si en la pantalla principal de MDR se selecciona la opción "MOVR", y se tiene 2 puntos tomados, lo que hace la estación es dejar el segundo punto como punto de partida, y con esto se puede pasar a calcular la distancia entre el punto 2 y el 3.

2- Calculo de distancia ingresando coordenadas:

Cuando ya se tienen puntos grabados en la estación y queremos saber la distancia entre ellos, la pendiente o diferencia de altura, esta aplicación es la óptima para aquella operación.

Al ingresar en la página principal de "MDR" se presiona "FUNC" para entrar a la segunda página donde sale la opción "COORD".

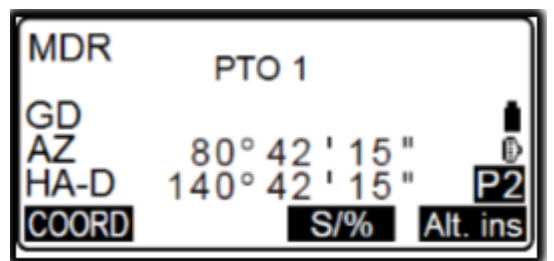

Al elegir la opción coordenadas de inmediato nos pide las coordenadas del primer punto, las cuales podemos cargar presionando "CARG", y se nos despliega una lista con las coordenadas que hemos tomado. Seleccionamos la coordenada del punto 1 y luego repetimos la acción con el punto 2.

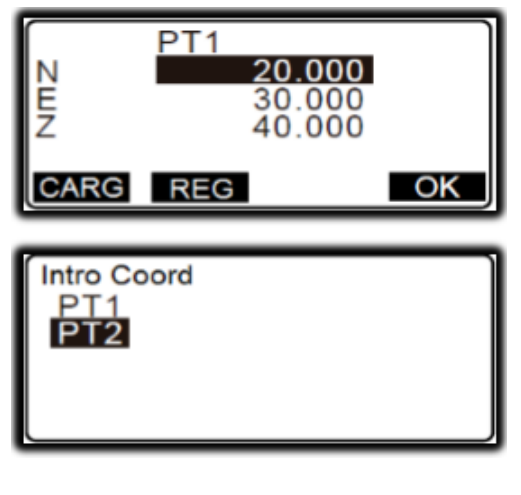

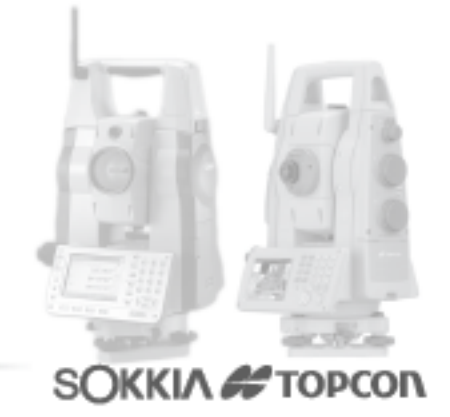

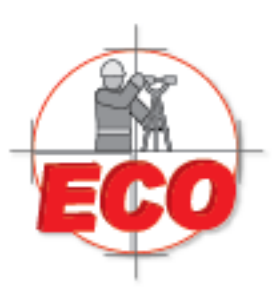

Av.Lopez Mateos Nte # 422 Col. Ladron de Guevara Guadalajara, Jal C.P. 44600

Tel/Fax: 01(33) 36162021 Lada sin Costo **01 800 714 0539** 

Ya con las coordenadas del segundo punto ingresadas nos calcula. GD: Distancia inclinada entre el punto de partida y el segundo punto. HD: Distancia Horizontal entre el punto de partida y el segundo punto. VD: Diferencia de altura entre el punto de partida y el punto 2.

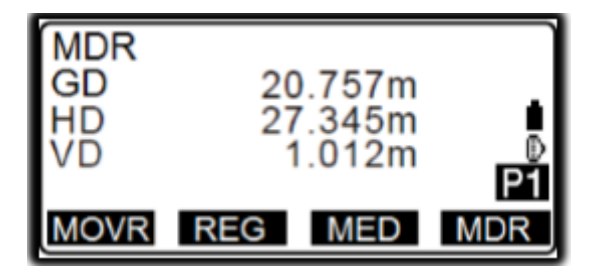

# **CALCULO DE AREA**

El cálculo del área de un predio, de una casa o un sector en general, siempre es necesario en terreno, con esta herramienta podremos saber los resultados en terreno. Esta guía está enfocada en la manera que debemos proceder para hacer efectivo el cálculo de un área de superficie utilizando la estación total Topcon ES.

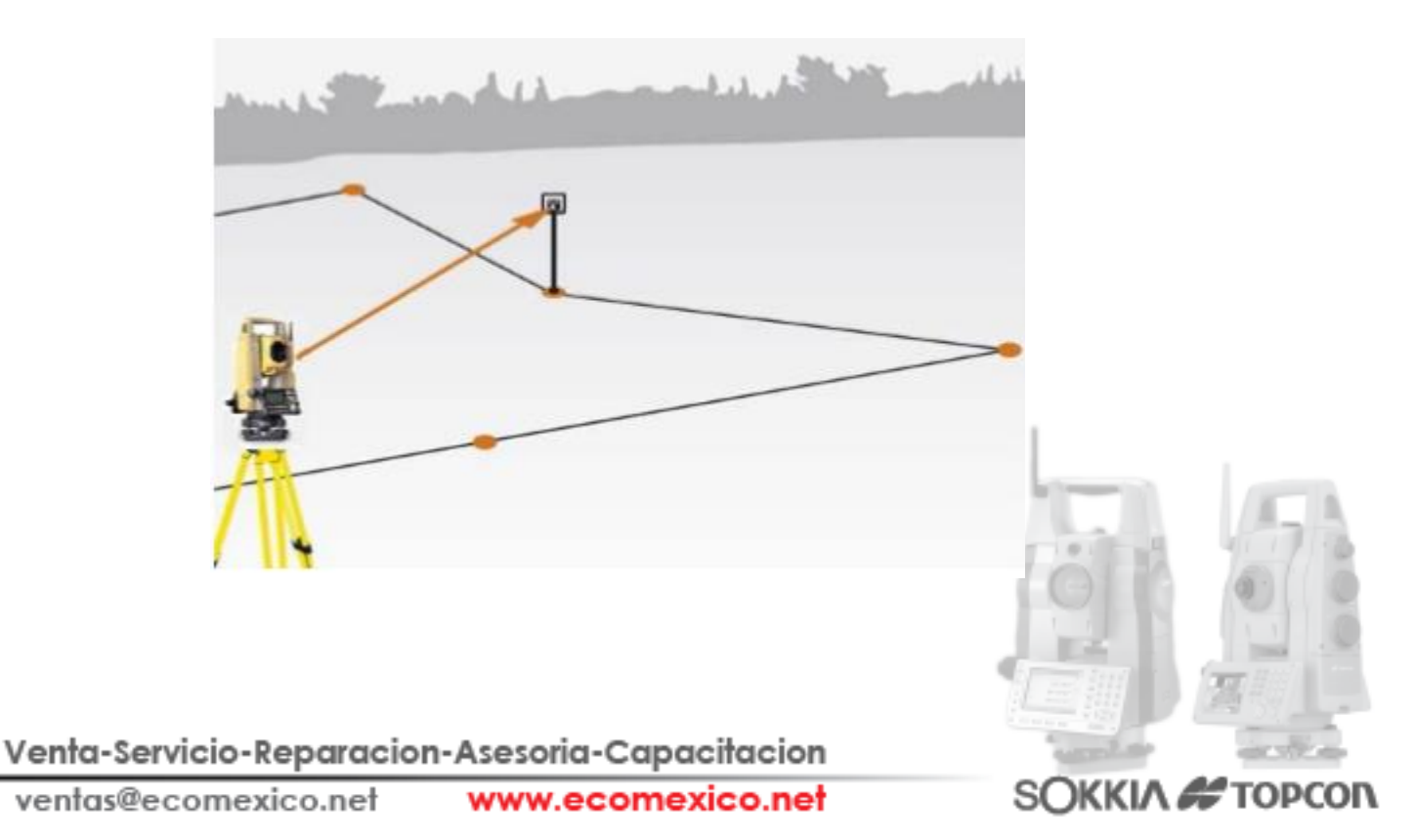

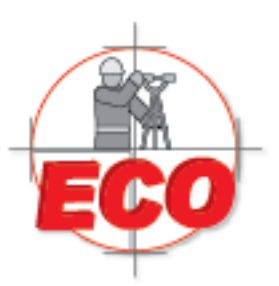

Av.Lopez Mateos Nite # 422 Col. Ladron de Guevara Guadalajara, Jal C.P. 44600

Tel/Fax: 01(33) 36162021 Lada sin Costo **01 800 714 0539** 

Se puede calcular el área de una superficie (área en pendiente y horizontal), delimitada por tres o más puntos conocidos sobre una línea mediante la introducción de las coordenadas de los puntos.

Entrada: Coordenadas P1 (N1, E1, Z1) Salida: Superficie: S, (área horizontal y vertical)

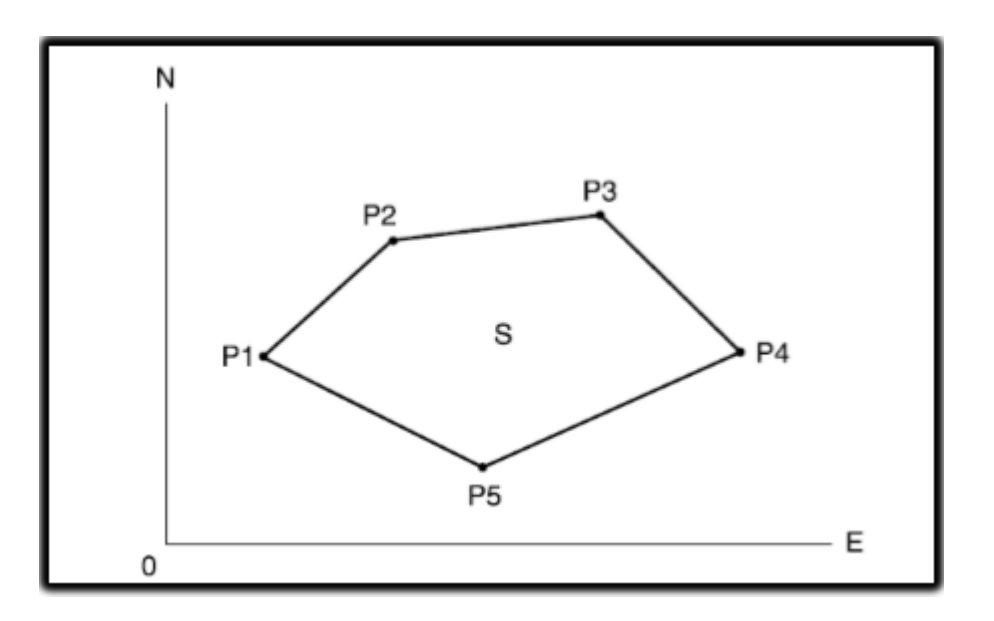

Número de puntos coordenados: 3 o más, 50 o menos.

La superficie se calcula mediante la observación de los puntos en una línea que encierra un área en orden, o la lectura en las coordenadas previamente registradas en orden.

Los tres primeros puntos especificados (medidos/ingresados) se utilizan para crear el área en pendiente. Los siguientes puntos se proyectan verticalmente sobre esta superficie y se calcula el área de la pendiente.

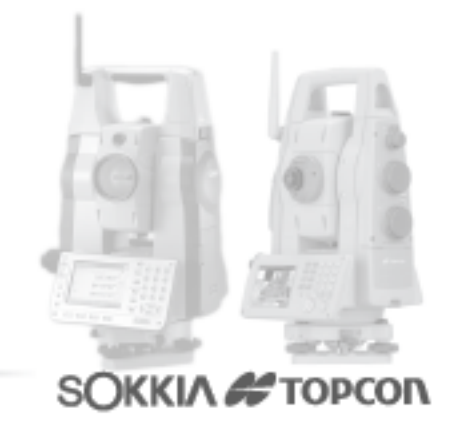

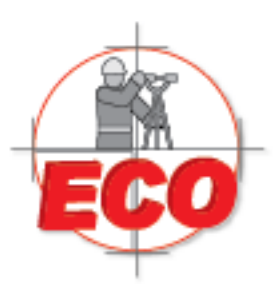

Tel/Fax: 01(33) 36162021 Lada sin Costo **01 800 714 0539** 

Procedimiento:

En la segunda página de observación, seleccionar menú y luego cálculo de área.

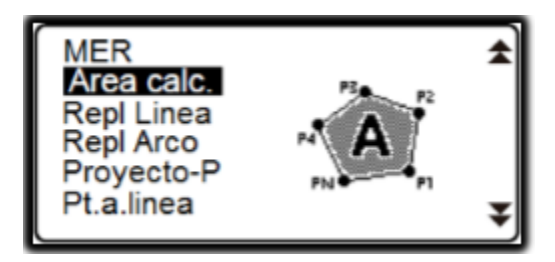

Se procede a ingresar los datos de la estación y ángulo azimutal. Paso siguiente seleccionar cálculo de Área.

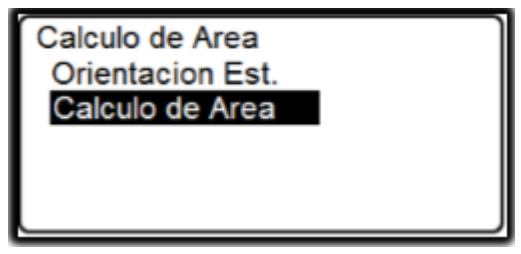

A continuación se ingresan los datos para poder crear el área que se quiere calcular. Se selecciona la opción "OBS".

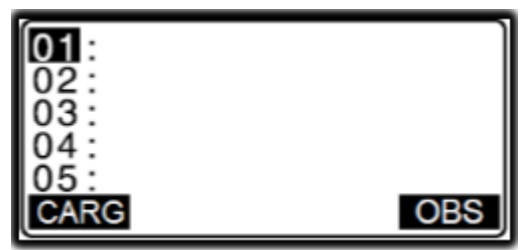

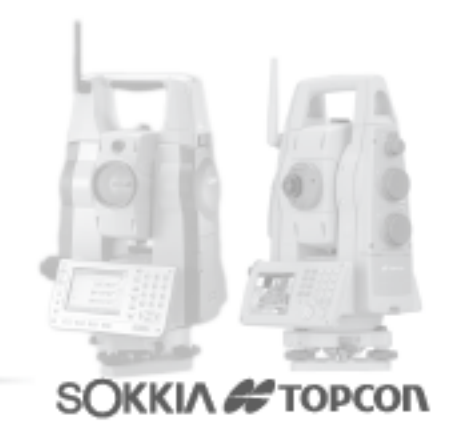

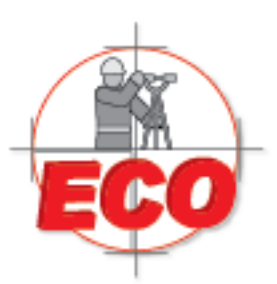

Av.Lopez Mateos Nte # 422 Col. Ladron de Guevara Guadalajara, Jal C.P. 44600

Tel/Fax: 01(33) 36162021 Lada sin Costo **01 800 714 0539** 

Luego de elegir "OBS" se despliega la ventana para medir, calamos al punto presionamos "MED" si presionamos "OK" solo toma el punto para calcular el área, si se presiona "REG" el punto es guardado y se usa para cálculo de área.

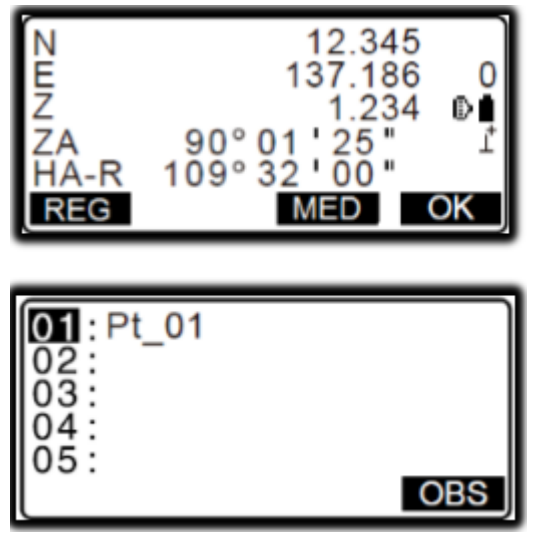

Repitiendo los dos últimos pasos vamos ingresando los puntos para el cálculo de área, pasado del tercer punto aparece la opción "CALC", con esta opción podemos proceder a calcular el área que encierra los puntos ingresados.

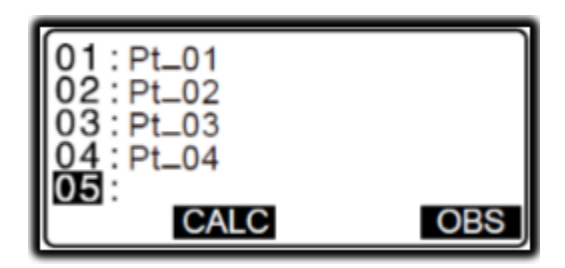

Los puntos de un área cerrada se observan en sentido horario u antihorario. Por ejemplo, el área especificada mediante la introducción de puntos 1, 2, 3, 4,5 o 5, 4, 3, 2,1 implica la misma forma. Después de haber ingresado todos los puntos conocidos necesarios para calcular el área de superficie, la opción "CALC" aparece en la pantalla.

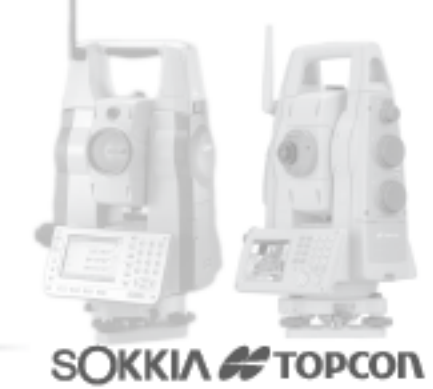

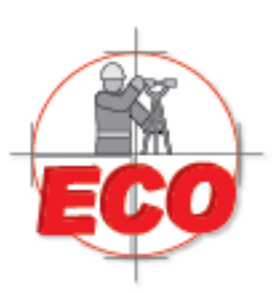

Av.Lopez Mateos Nte # 422 Col. Ladron de Guevara Guadalajara, Jal C.P. 44600

Tel/Fax: 01(33) 36162021 Lada sin Costo **01 800 714 0539** 

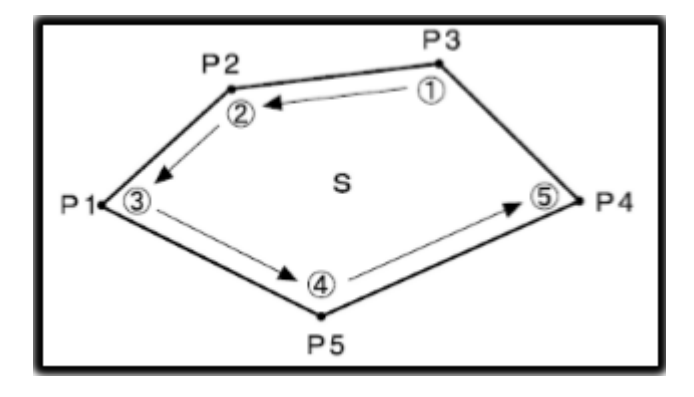

Ya con todos los puntos ingresados presionamos "CALC" y nos muestra los siguientes resultados.

PT: Número de puntos ingresados.

Área G: Área con pendiente.

Área H: Área horizontal.

| PT<br>AreaG | 5 | 468.064 m <sup>2</sup>                        |
|-------------|---|-----------------------------------------------|
| AreaH       |   | 0.0468ha<br>431.055m <sup>2</sup><br>0.0431ha |
| REG         |   | OK                                            |

Calculo del área ingresando datos coordenados desde la estación total.

En esta modalidad para el cálculo de área se debe ingresar las coordenadas que están en la memoria de la estación total, esto se hace en el siguiente menú, presionando "CARG" en vez de "OBS". Con esto le podemos ingresar coordenadas de puntos que ya hemos tomado, siempre con la precaución de que estos sean consecutivos y en orden para generar el área.

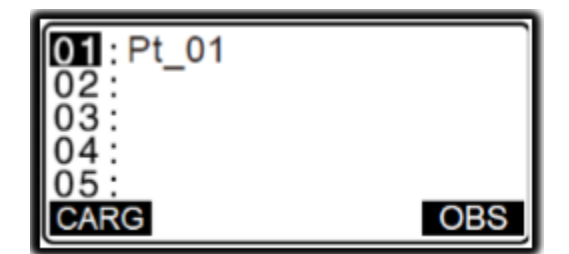

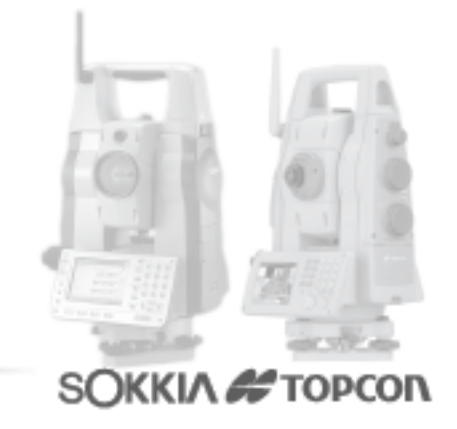

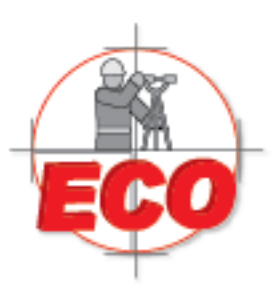

Tel/Fax: 01(33) 36162021 Lada sin Costo **01 800 714 0539** 

Al presionar "CARG" se nos despliega la lista de puntos que hemos tomado, entonces se elige el dato coordenado a agregar.

| Pt.          | Pt.001 |       |      |
|--------------|--------|-------|------|
| Pt.          | Pt.002 |       |      |
| Pt.          | Pt.004 |       |      |
| Pt.          | Pt.101 |       |      |
| Ρt.          | Pt.102 |       |      |
| <u>↑</u> ↓·· | P 1RO  | ULTIM | BUSC |

Ya con todos los datos ingresados nos aparece la opción "CALC" y al presionarla muestra el cálculo del área. Si se quiere guardar el calculo se presiona "REG" y para volver al menú de cálculo de áreas presionamos "OK".

| PT 3<br>AreaG | 468.064 m <sup>2</sup>            |
|---------------|-----------------------------------|
| AreaH         | 0.0468ha<br>431.055m <sup>2</sup> |
| REG           | 0.04 <u>31ha</u><br>OK            |

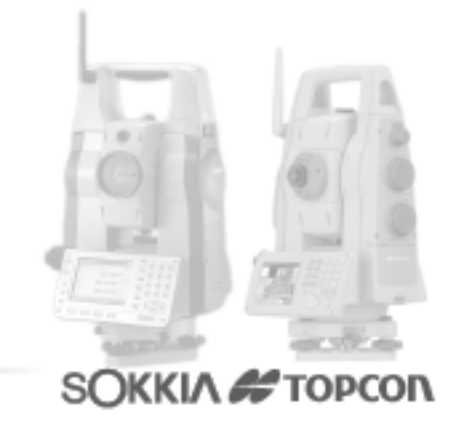

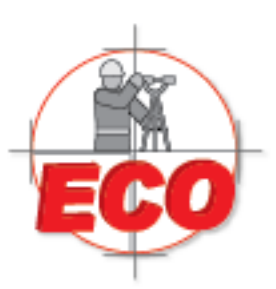

Av.Lopez Mateos Nite # 422 Col. Ladron de Guevara Guadalajara, Jal C.P. 44600

Tel/Fax: 01 (33) 361 62021 Lada sin Costo **01 800 714 0539** 

# **INTERSECCION**

Es posible encontrar un punto de intersección entre 2 puntos de referencia, especificando la longitud o el ángulo azimutal de cualquiera de los puntos.

## PROCEDIMIENTO

1. En la segunda pantalla modo OBS, presione (menu), luego seleccione "intersec"

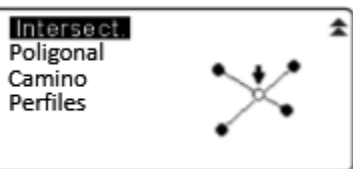

 Ingrese el primer punto de dato y presione (NEXT) LOAD: Carga la coordenada REC: Graba la coordenada MEAS: Mide la coordenada

| Define | e 1er Punto |      |
|--------|-------------|------|
| Np:    | 113.464     |      |
| Ep:    | 91.088      | Ē.   |
| 2p.    | 12.122      |      |
| LOAD   | REC MEAS    | NEXT |

3. Ingrese a mida el 2do punto y presione (OK) Presione (MEAS) para observar el punto

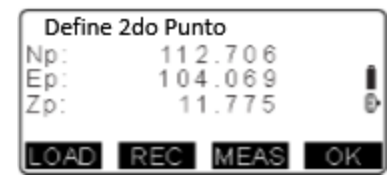

4. Ingrese el angulo azimutal ( o la distancia horizontal) del primmer o segundo punto. Cuando el Azimut 1 o el Azimut 2 es seleccionado con el cursor, (COORD) En la parte inferior. Presione (COORD) para definir el azimut en base a coordenadas

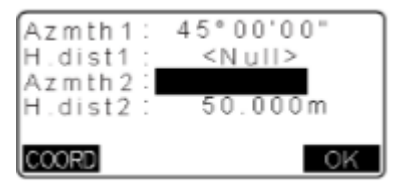

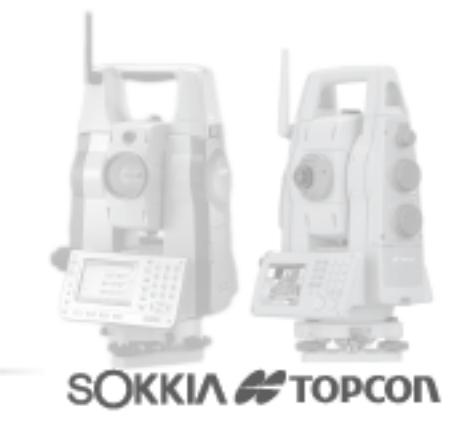

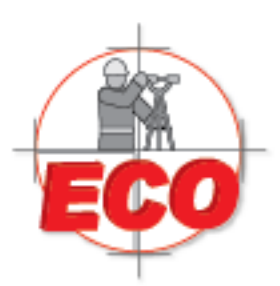

Av.Lopez Mateos Nite # 422 Col. Ladron de Guevara Guadalajara, Jal C.P. 44600

Tel/Fax: 01(33) 36162021 Lada sin Costo **01 800 714 0539** 

- 45°00'00" Azmth 1 H.dist1 <N u11> Azmth 2 NHE 50.000m H.dist2 OK Intersection 1 176.458 Ν Ε 176.458 < N u || > Ζ OTHER REC S-0
- 5. Presione (OK). El valor de la coordenada de la interseccion es mostrada en pantalla

En caso de existir más de una intersección en la solución, [OTHER] aparece en la parte inferior izquierda.

Presione S-O para verificar que el punto calculado se aproxima a la intersección esperada.

# **Menu Vial**

#### LINEA

sirve para determinar las coordenadas y azimut de cualquier punto de una línea recta ingresando las coordenadas de la estación base (BP) (lugar de instalación) y las coordenadas de las coordenadas de un punto perteneciente a la línea (IP) con esta se orienta el sistema y se puede determinar las coordenadas de un punto en esa recta.

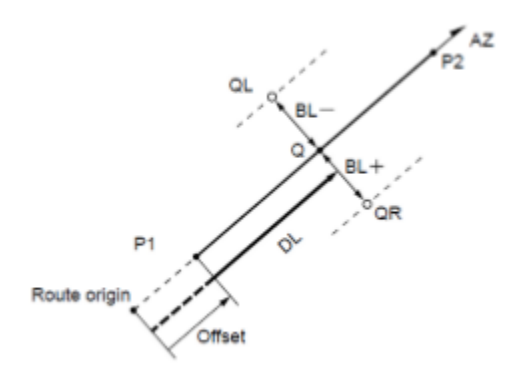

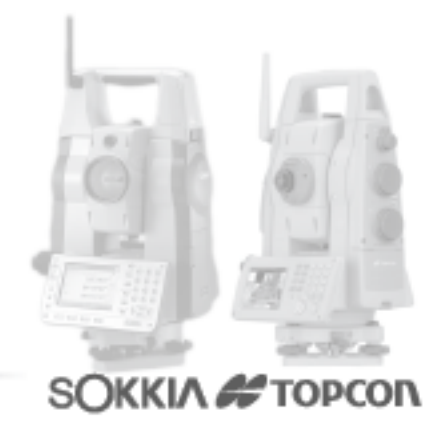

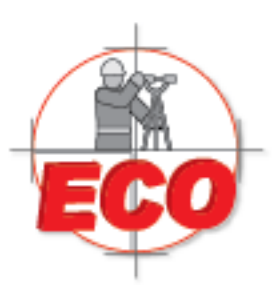

Av.Lopez Mateos Nte # 422 Col. Ladron de Guevara Guadalajara, Jal C.P. 44600

Tel/Fax: 01(33) 36162021 Lada sin Costo **01 800 714 0539** 

Este se determina por la distancia a la que estamos de la estación de referencia (0m) y la distancia hasta el punto del cual necesitamos la información.

Con esto se entregan las coordenadas del punto además del azimut de este Por otro lado al presionar "ancho" entrega las coordenadas de uno de los extremos del camino en la sección transversal al punto observado

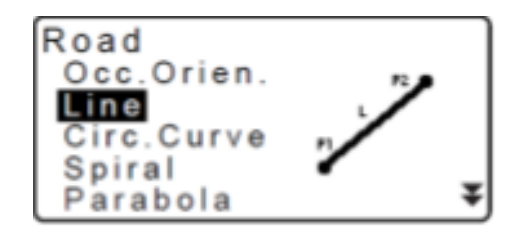

Procedimiento

Ingresar las coordenadas de la estación base

Ingresar las coordenadas de un punto perteneciente a la recta

Ingresar la distancia a la estación base (DespEt) que es Om

Ingresar la distancia al punto del que se desea obtener la información

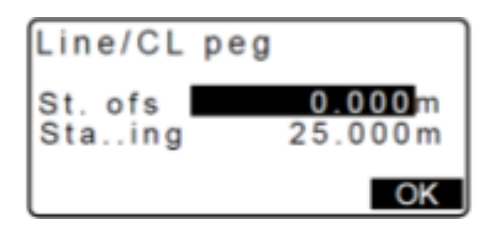

Con esto se entrega coordenadas y azimut al punto

| Line/CL<br>N<br>F | peg<br>117.678<br>117.678 |
|-------------------|---------------------------|
| Azmth             | 45 <sup>°</sup> 00'00"    |
| WIDTH RE          | EC S-O CENTER             |

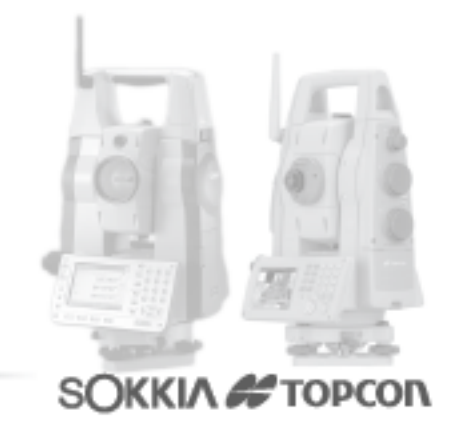

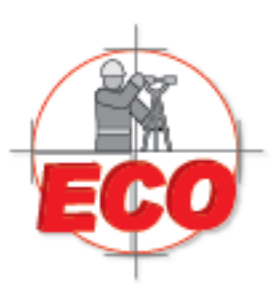

Av.Lopez Mateos Nite # 422 Col. Ladron de Guevara Guadalajara, Jal C.P. 44600

Tel/Fax: 01(33) 36162021 Lada sin Costo **01 800 714 0539** 

Al presionar "AnCh" introduce la distancia al punto del que se desea la información (Est..nes) además del ancho del camino (CL ofs) presionar "ok" y se obtienen las coordenadas del borde a la distancia especificada

| Line/Width       | nPeg                |
|------------------|---------------------|
| Staing<br>CL ofs | 25.000 m<br>5.000 m |
| l                | OK                  |

| Line/ | NidthPeg       |
|-------|----------------|
| N     | 114.142        |
| E     | 121.213        |
| WIDTH | REC S-O CENTER |

Presionar REC para guardar y REPL para replantear

## **CURVA CIRCULAR**

Encuentra las coordenadas y el azimut de cualquier punto en una curva ingresando las coordenadas de la estación base (BC) (inicio de curva) y las coordenadas de un punto perteneciente a la recta tangente (IP).

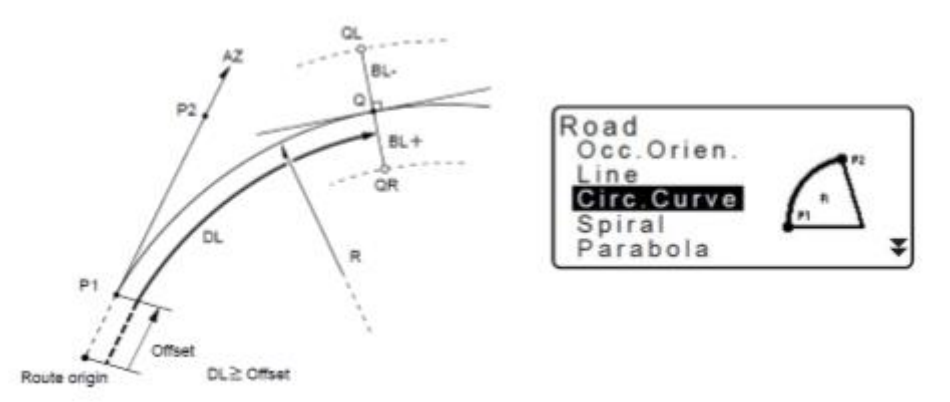

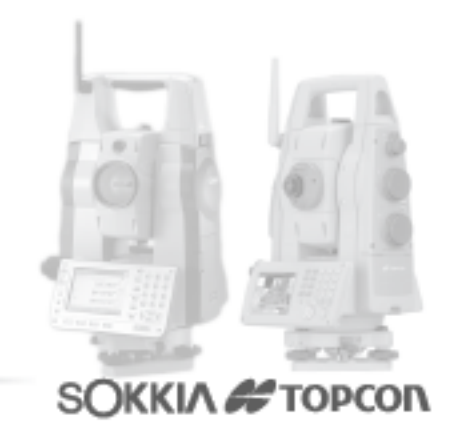

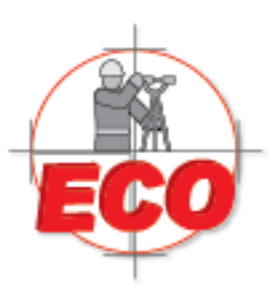

Av.Lopez Mateos Nite # 422 Col. Ladron de Guevara Guadalajara, Jal C.P. 44600

Tel/Fax: 01 (33) 361 62021 Lada sin Costo **01 800 714 0539** 

Procedimiento

Ingresar las coordenadas de la estación base

Ingresar las coordenadas de un punto perteneciente a la recta tangente

Especificar la dirección de la curva

Ingresar el radio de la curva

Ingresar la distancia a la estación base

Ingresar la distancia al punto de la que se desea obtener la información

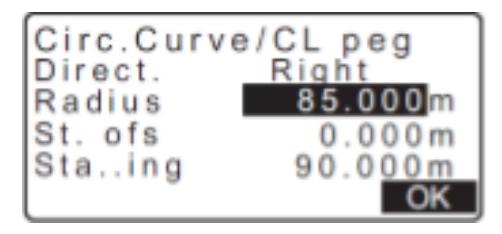

Se entregan las coordenadas y azimut desde la estación base al punto, además presionando "Anch" se puede especificar puede obtener las coordenadas de algún punto perteneciente a la sección transversal al eje del camino

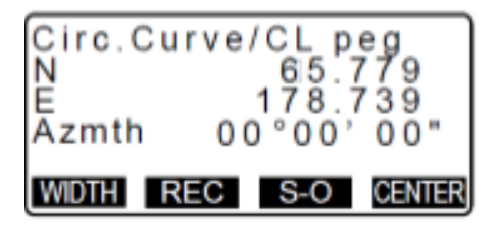

## CLOTOIDE

Encuentra las coordenadas de un punto a lo largo de una coloide, utilizando alguno de los

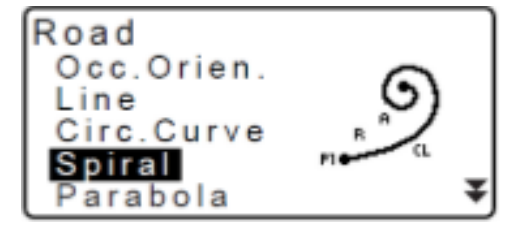

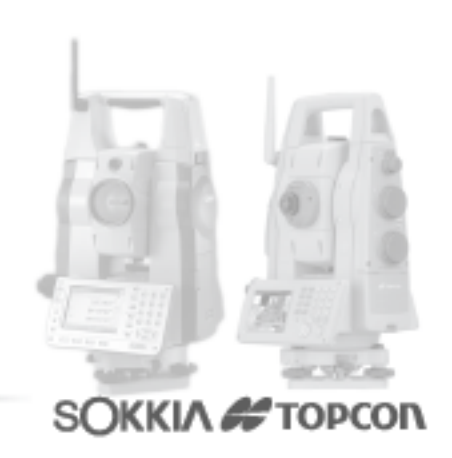

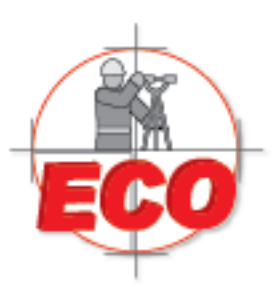

Av.Lopez Mateos Nite # 422 Col. Ladron de Guevara Guadalajara, Jal C.P. 44600

Tel/Fax: 01(33) 36162021 Lada sin Costo **01 800 714 0539** 

# 3 métodos para este fin Método 1 KA 2 KE KA (principio de coloide) se usa como referencia para el sistema

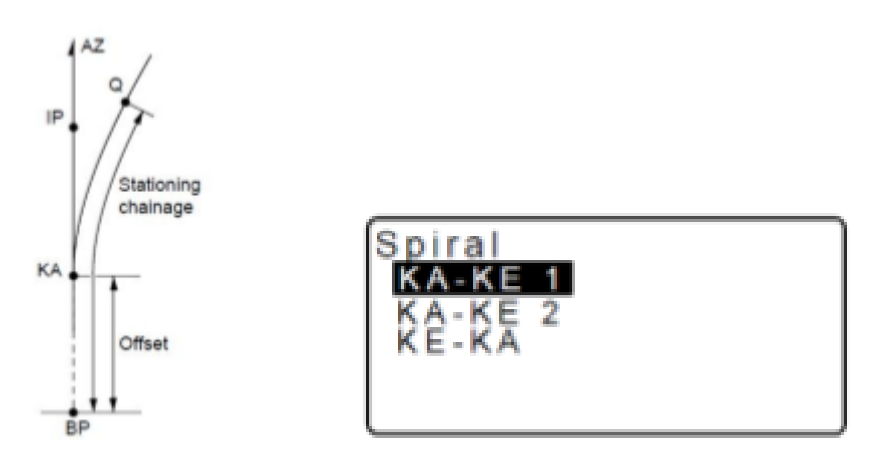

Procedimiento

Se debe dar coordenadas a al principio de coloide

Se debe dar coordenadas al punto PI (el cual está en la proyección de la recta del camino)

Se indica dirección de la coloide

El valor del parámetro A

La distancia a la estación de referencia (donde se está instalado)

Distancia a la cual se encuentra el punto que se quiere encontrar

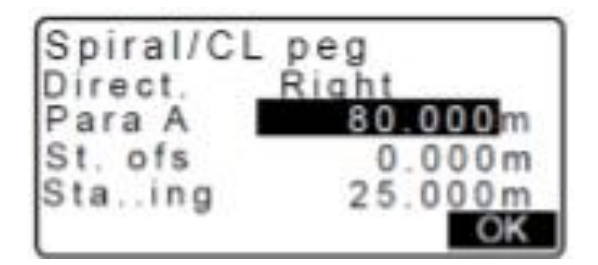

| Spiral/0 | CL peg        |
|----------|---------------|
| NE       | 120.859       |
| Azmth    | 00°00'00"     |
| WIDTH R  | EC S-O CENTER |

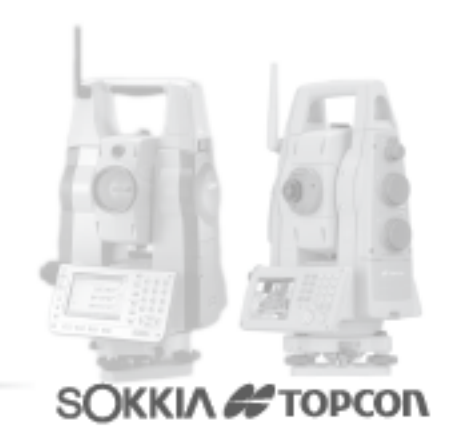

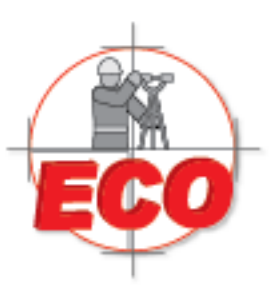

Av.Lopez Mateos Nte # 422 Col. Ladron de Guevara Guadalajara, Jal C.P. 44600

Tel/Fax: 01(33) 36162021 Lada sin Costo **01 800 714 0539** 

Como en los casos anteriores se puede especificar una coordenada de la sección transversal en ese punto indicando la distancia a la que se aleja del eje central Método 2 Ka --> Ke

Usando ambos puntos arbitrariamente como referencia

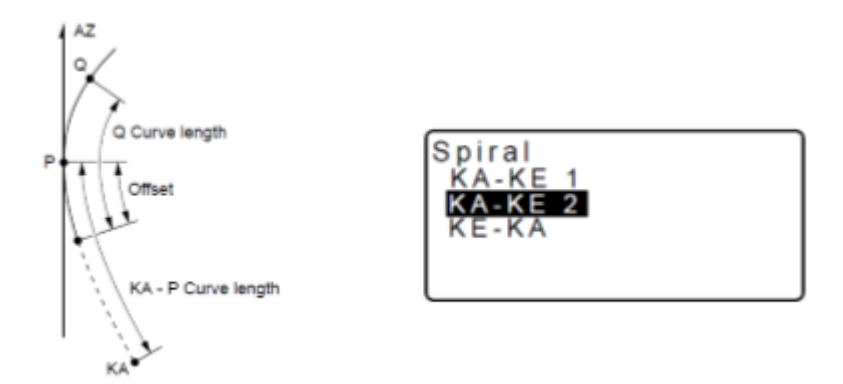

Procedimiento

Ingresar las coordenadas del punto de referencia "P" que se encuentra entre Ka Y Ke Ingresar las coordenadas de un punto sobre la tangente al punto "P" (referencia) Ingresar la dirección de la clotoide

Distancia de Ka al punto

Distancia a la estación de referencia (0m)

Distancia entre el punto "P" y el punto del cual se quiere la información

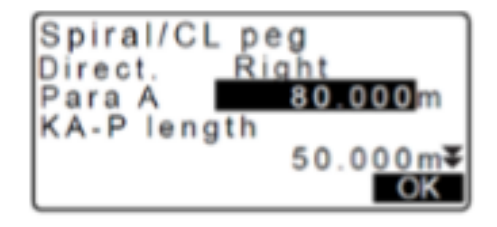

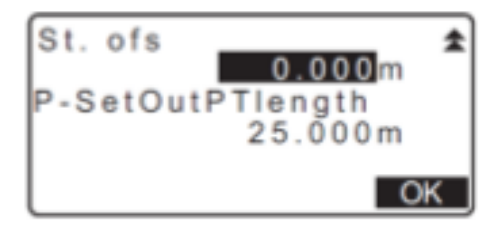

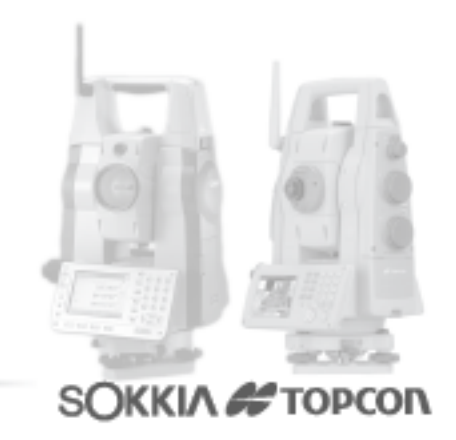

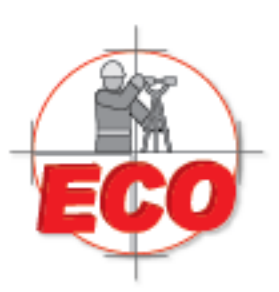

Av.Lopez Mateos Nte # 422 Col. Ladron de Guevara Guadalajara, Jal C.P. 44600

Tel/Fax: 01(33) 36162021 Lada sin Costo **01 800 714 0539** 

# Método 3 Usando Ke como punto de referencia

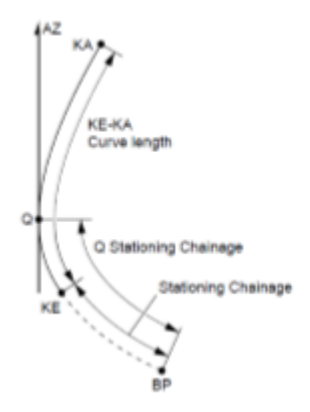

| Spiral<br>KA-KE 1<br>KA-KE 2<br>KE-KA | , |
|---------------------------------------|---|
|                                       |   |

Procedimiento

Ingresar las coordenadas del punto de referencia "Ke"

Ingresar el azimut de la tangente del punto de referencia

Ingresar la dirección

Ingresar el parámetro A

Distancia entra Ka y Ke

Distancia hasta Ke

Distancia del punto "P" al punto del cual se quiere la información

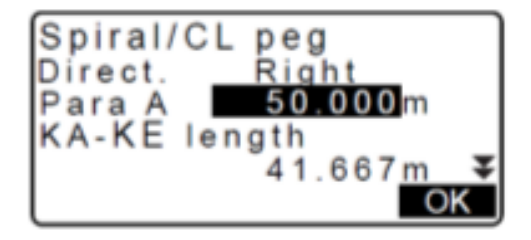

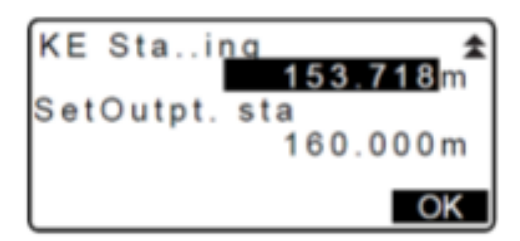

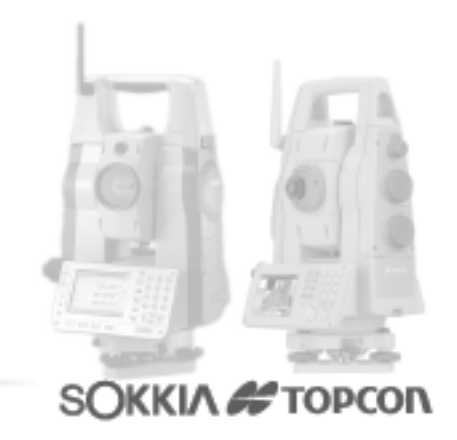

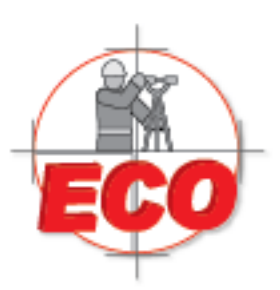

Av.Lopez Mateos Nte # 422 Col. Ladron de Guevara Guadalajara, Jal C.P. 44600

Tel/Fax: 01 (33) 361 62021 Lada sin Costo **01 800 714 0539** 

## **CURVA DE 3 PUNTOS**

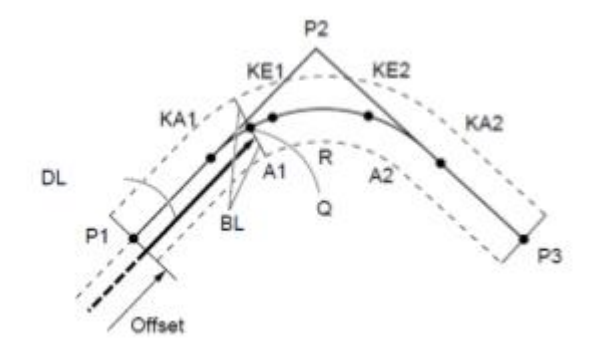

Cuando se ingresa el parámetro A1, el parámetro A2 y el radio una clotoide es creada y se puede encontrar los puntos Ka1, Ke1, Ka2 y Ke2

Cuando se ingresa el parámetro A1, el parámetro A2 y el radio no se encuentra se crea una clotoide sin curva circular y se puede encontrar los puntos Ka1, Ke1, Ka2 y Ke2 Cuando no se encuentran los parámetros A1 y A2 pero si se encuentra el radio se crea una curva circular y son encontrados los puntos BC y EC

BP: punto perteneciente a la sección recta del camino antes de que comience la curva IP: vértice

EP: punto perteneciente a la sección recta del camino cuando termina la curva

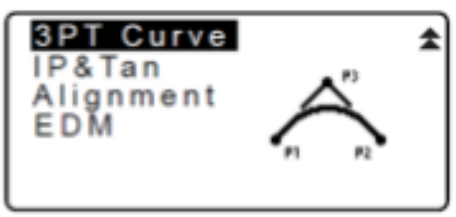

Procedimiento Ingresar BP Ingresar IP Ingresar EP

| 3PT Cur | ve        |
|---------|-----------|
| IA      | 90°00'00" |
| Direct. | Right     |
| BP-IP   | 141.421m  |
| IP-EP   | 141.421m  |
| l       | OK        |

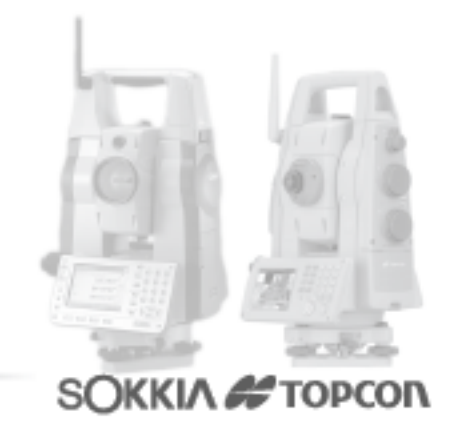

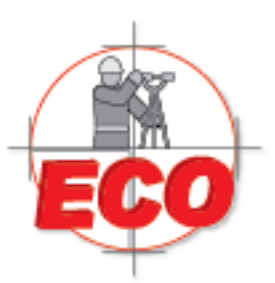

Av.Lopez Mateos Nite # 422 Col. Ladron de Guevara Guadalajara, Jal C.P. 44600

Tel/Fax: 01(33) 36162021 Lada sin Costo **01 800 714 0539** 

Se calcula ángulo de intercesión, dirección y distancia entre BP- IP y IP-EP Ingresar parámetro A1 Ingresar parámetro A2 Ingresar radio Ingresar la distancia de la estación base (0m)

| 3PT Curve |                |
|-----------|----------------|
| Para A1   | 50.000m        |
| Para A2   | 50.000m        |
| Radius    | 60.000 m       |
| St. ofs   | 0.0 <u>00m</u> |
| L         | ОК             |

Se obtienen las coordenadas de los puntos Ka1, Ke1, Ka2 y Ke2 para encontrar un punto aleatorio se debe ir a center e indicar la distancia a la cual se encuentra el punto con lo cual se entregaran las coordenadas, apretando anch se puede obtener la coordenada de una parte de la sección transversal especificando el ancho

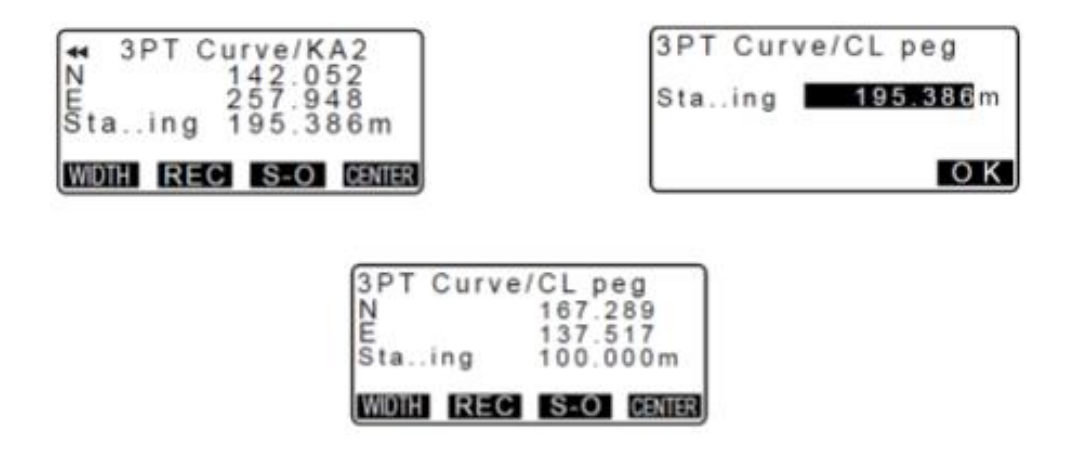

IP y TAN

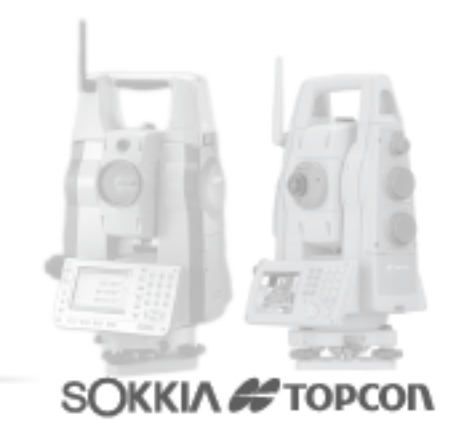

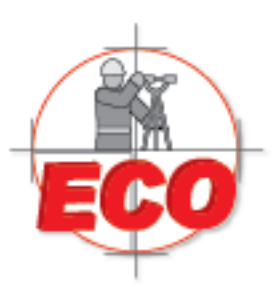

Av.Lopez Mateos Nte # 422 Col. Ladron de Guevara Guadalajara, Jal C.P. 44600

Tel/Fax: 01 (33) 361 62021 Lada sin Costo **01 800 714 0539** 

SOKKIA # TOPCON

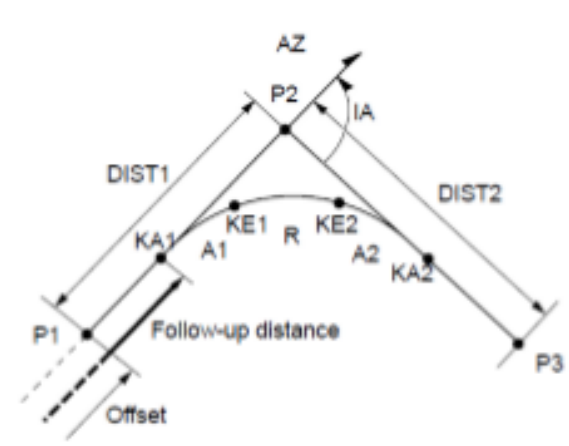

Equipos y Consumibles de Occidente, S.A. de C.V.

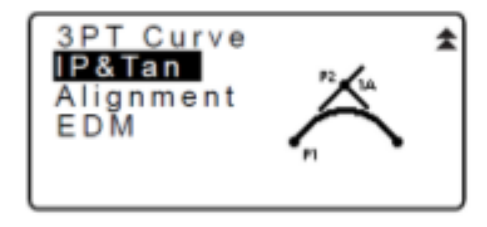

Las coordenadas de un punto cardinal, un punto arbitrario dentro de la longitudinal, el punto dentro de la transversal al eje pueden ser determinadas con el ángulo de intersección, las propiedades de la curva y las coordenadas del punto de intersección.

Con esto se puede proceder al replanteo del punto EP, un punto dentro del eje longitudinal y un punto dentro de la transversal.

Procedimiento Ingresar las coordenadas de BP Ingresar las coordenadas de IP Ingresar la dirección de la curva Ingresar ángulo Ingresar distancia BP-IP Ingresar distancia IP-EP Ingresar parámetro A1 Ingresar parámetro A2 Ingresar radio Ingresar radio

| IP&Tan<br>Direc.<br>IA<br>BP-IP<br>IP-EP | Right<br>90°00'00"<br>141.421m<br>141.421m<br>0 K | Para A1<br>Para A2<br>Radius<br>St.ofs | 50.000m<br>50.000m<br>60.000m<br>0.000m |
|------------------------------------------|---------------------------------------------------|----------------------------------------|-----------------------------------------|
|                                          |                                                   |                                        |                                         |

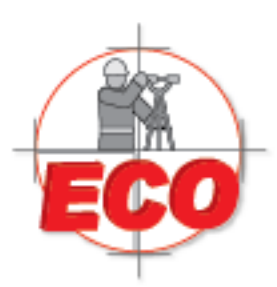

Se entregan las coordenadas de Ka1, Ke1, Ka2, Ke2

Av.Lopez Mateos Nte # 422 Col. Ladron de Guevara Guadalajara, Jal C.P. 44600

Tel/Fax: 01(33) 36162021 Lada sin Costo 01 800 714 0539

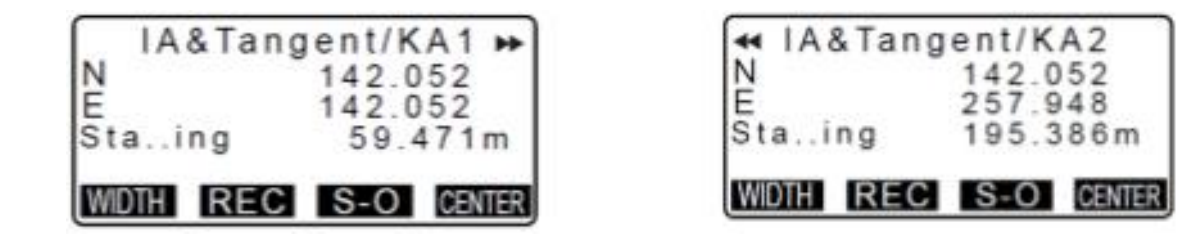

Presionando "CENTR" de determinan las coordenadas de un punto especificando su distancia desde la estación base por el eje longitudinal presionando "AnCh" se determinan las coordenadas un punto ubicado en la transversal del eje longitudinal ingresando la distancia del punto por el eje longitudinal y la distancia que tiene desde el centro

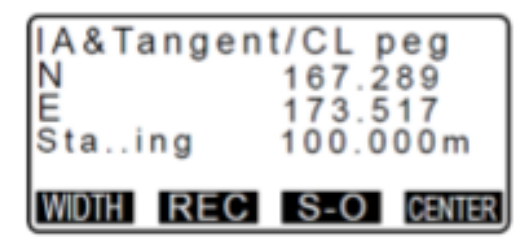

# ALINEACION

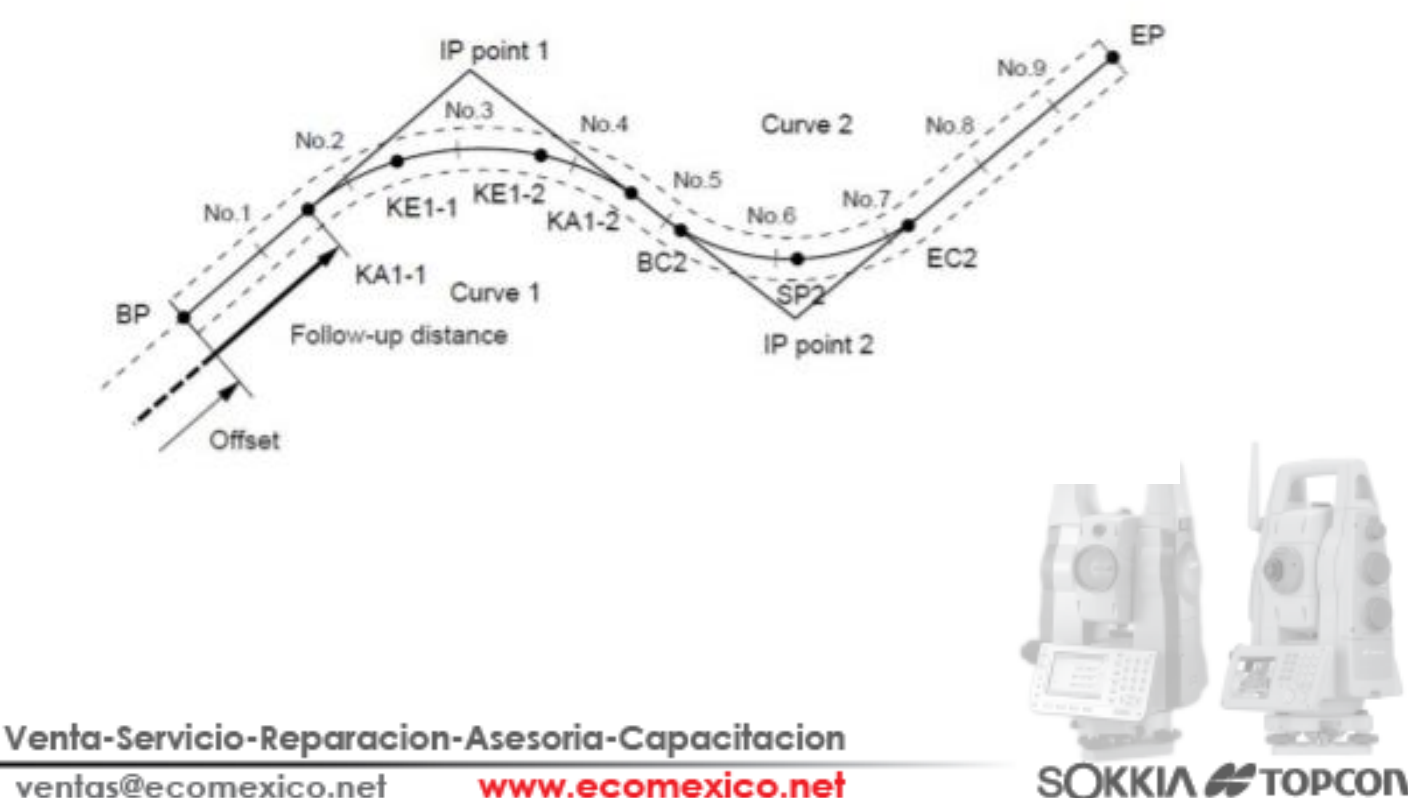

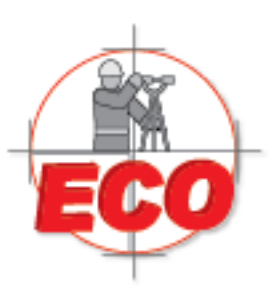

Av.Lopez Mateos Nte # 422 Col. Ladron de Guevara Guadalajara, Jal C.P. 44600

Tel/Fax: 01(33) 36162021 Lada sin Costo 01 800 714 0539

La alineación es usada para encontrar puntos dentro del eje longitudinal y sus respectivos puntos transversales de una ruta que contiene una serie de curvas además es posible poder replantear dichos puntos

La alineación contiene lo siguiente:

Defina los elementos, muestra los elementos, cálculo automático de los elementos cardinales, cálculo automático de los elementos arbitrarios Es posible contener un máximo de 16 curvas es posible contener más de 600 puntos

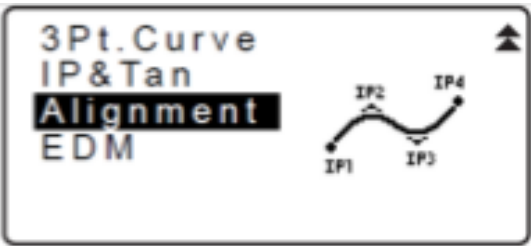

**Procedimiento** 

1) ingresando puntos IP

Vial--> alineación--> defina elementos--> ent IP

Ingresar coordenadas del punto base "BP"

Ingresar las coordenadas de los siguientes puntos IP

Ingresar las coordenadas del punto EP y presionar "EP"-->"ok"

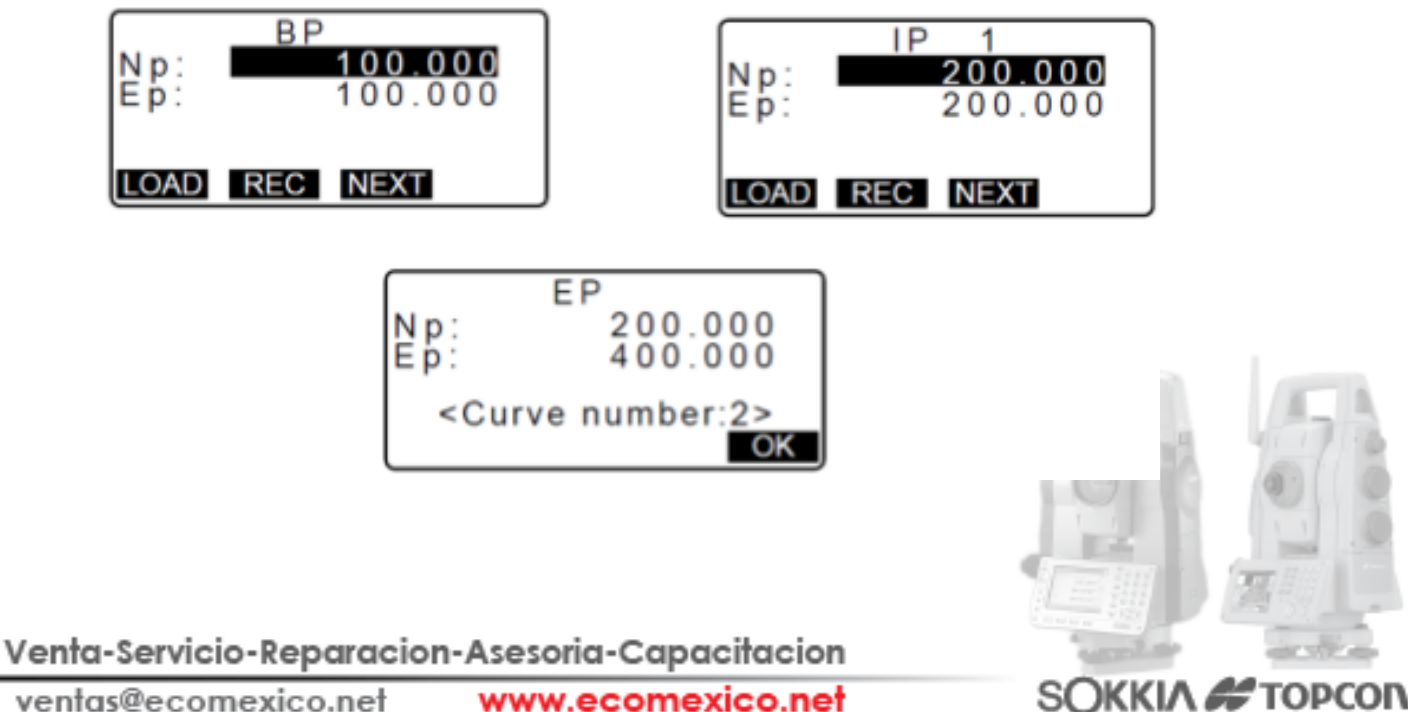

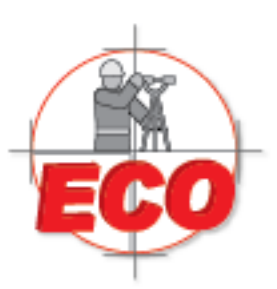

Av.Lopez Mateos Nte # 422 Col. Ladron de Guevara Guadalajara, Jal C.P. 44600

Tel/Fax: 01(33) 36162021 Lada sin Costo **01 800 714 0539** 

Devuelve al menú "defina elementos"

2) ingresando los elementos de la curva

Vial--> alineación--> defina elementos--> Ent element

Si un elemento se encuentra antes que BP esto es informado con un signo (-) y

la distancia

Si un elemento se encuentra después que EP esto es informado con un sigo (+) y la distancia

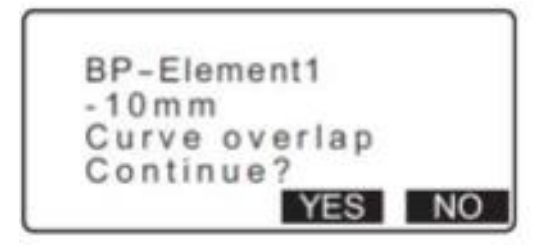

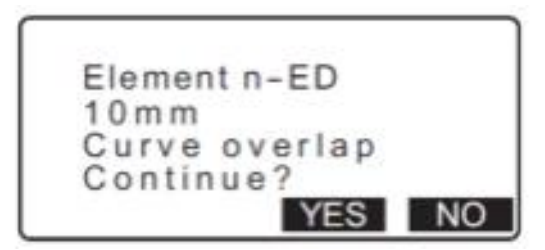

Se ingresan los parámetros de todas las curvas, si se presiona IP se informa el ángulo de intersección, la distancia BP-IP y la distancia IP-EP al presionar "Ok" se pasa a la siguiente curva

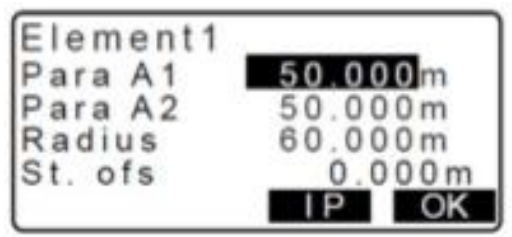

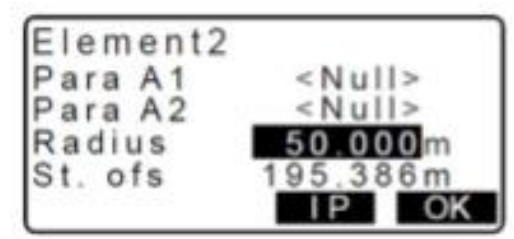

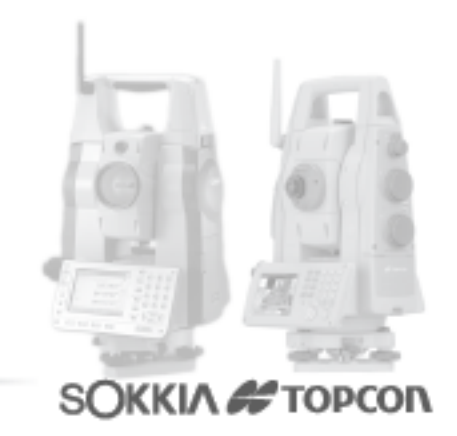

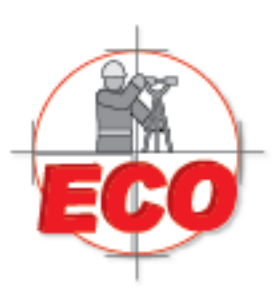

Av.Lopez Mateos Nte # 422 Col. Ladron de Guevara Guadalajara, Jal C.P. 44600

Tel/Fax: 01(33) 36162021 Lada sin Costo **01 800 714 0539** 

3) calculo automático

Crea puntos dentro del trazado para poder ser replanteados con facilidad "sta incr" crea una serie desde el BP especificando la cantidad de metros para la creación de cada punto

"M-pitch" crea una segunda serie que comienza y termina en los puntos creados en la serie anterior pudiendo existir 1 o más puntos entre los puntos creados con la primera serie "CL ofs1" por cada punto indicado en las 2 series anteriores este crea un punto en su transversal

"CL ofs2" por cada punto indicado en las 2 series anteriores este crea un punto en su transversal

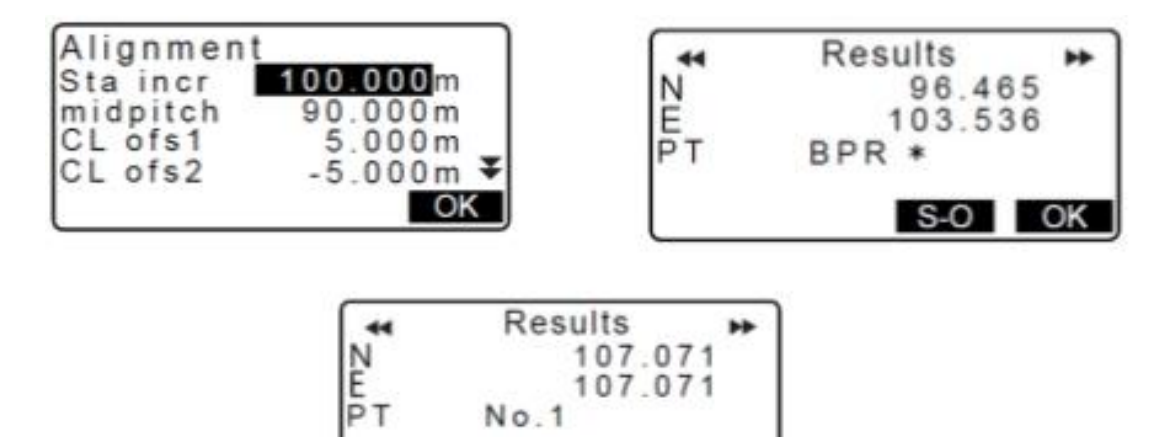

S-0 0K

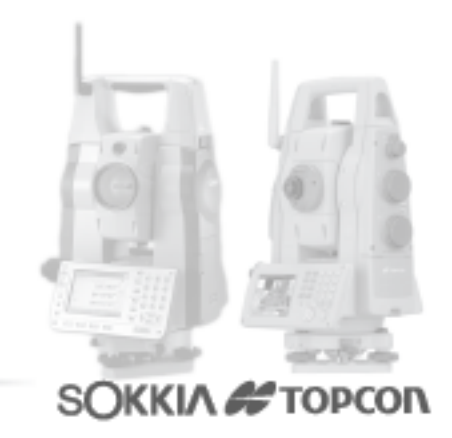

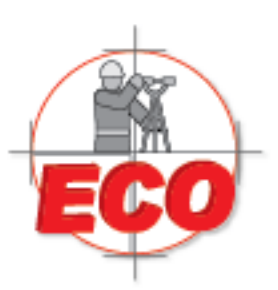

Av.Lopez Mateos Nte # 422 Col. Ladron de Guevara Guadalajara, Jal C.P. 44600

Tel/Fax: 01(33) 36162021 Lada sin Costo **01 800 714 0539** 

4) cálculo de un punto arbitrario

Se indica la cantidad de metros y entrega las coordenadas del punto además presionando ANCh se puede encontrar las coordenadas de un punto ubicado en la transversal a este indicando la cantidad de metro que se aleja del eje longitudinal

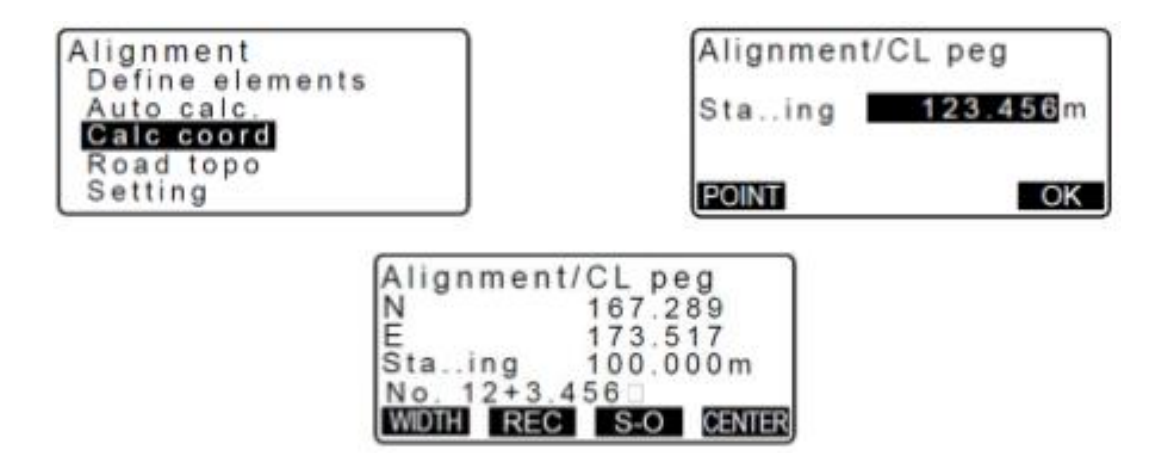

# 5) inverso del ancho de camino

Especificando las coordenadas del ancho del camino se puede determinar a qué kilometraje del eje del camino se encuentra, además indica las coordenadas del eje del camino en la transversal al punto ingresado

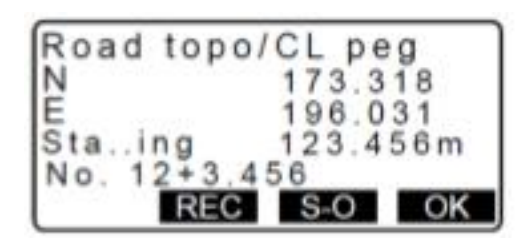

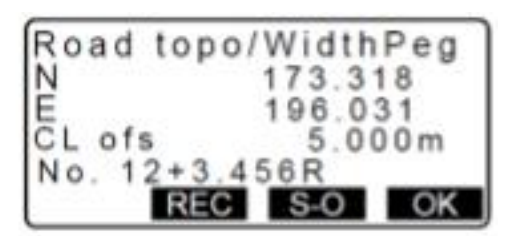

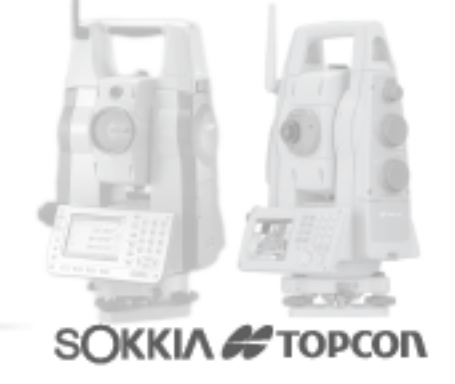

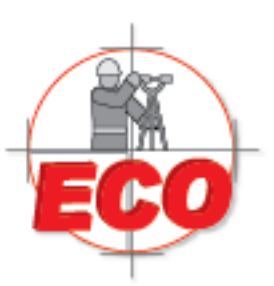

Av.Lopez Mateos Nte # 422 Col. Ladron de Guevara Guadalajara, Jal C.P. 44600

Tel/Fax: 01(33) 36162021 Lada sin Costo **01 800 714 0539** 

6) usando una observación para especificar un ancho arbitrario de camino Me mira el punto de la transversal y se presiona MED para comenzar a medir, se despliegan las coordenadas, la distancia, ángulo horizontal y vertical, sale una pantalla para confirmar los resultados con lo que se despliegan las coordenadas y la cantidad de metros hacia el eje longitudinal en esa transversal

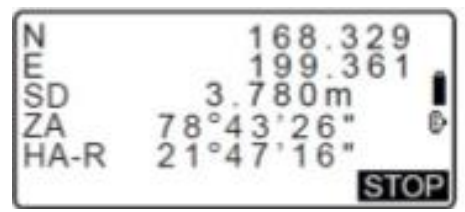

| Road topo | /CL peg  |
|-----------|----------|
| N         | 173.318  |
| Staing    | 123.456m |
| No.2      | S SO OK  |
| REC       | 5-0 OK   |

7) configuración

Cuando una curva es creada al poner los elementos de la curva esto es para que curva calcular (clotoide o parabola) y que punto se usa como BP de la curva siguiente: el IP de la curva anterior o el punto final de la curva anterior (Ka2 o EC)

Procedimiento

Vial--> alineación-->configuracion

Usar las flechas derecha e izquierda para seleccionar el método para el BP de la siguiente curva y el tipo de curva cuando las propiedades de la curva ya fueron ingresadas el tipo de curva no puede cambiar, antes se debe borrar toda la información

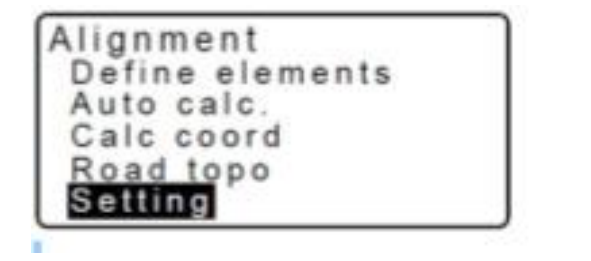

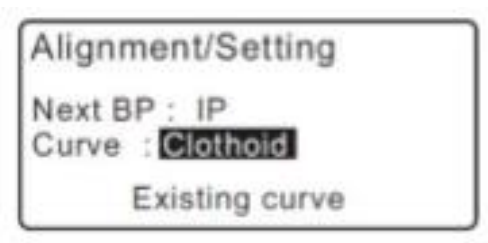

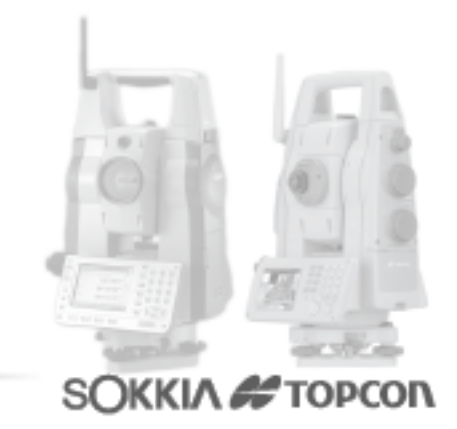

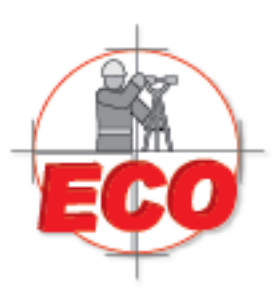

Av.Lopez Mateos Nite # 422 Col. Ladron de Guevara Guadalajara, Jal C.P. 44600

Tel/Fax: 01(33) 36162021 Lada sin Costo **01 800 714 0539** 

# **IMPORTACION/EXPORTACION DE DATOS**

#### Exportación

Para realizar unaexportaciónde datos utilizamos el puerto USB que posee la Estación, debemos ingresar a la ventana de "ESTADO", presionamos "ESC" en la ventada de "MEDICIONES". Y aquí escogemos la opción "USB" (F2).

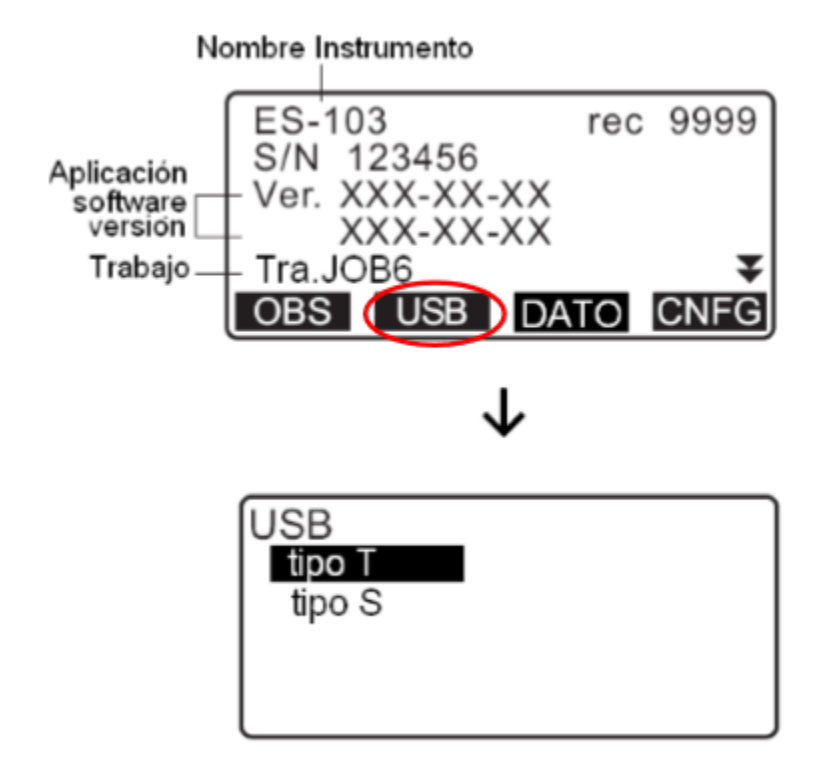

Luego seleccionamos el formato de salida:

Tipo T: Archivo en formatoTopcon GTS o SSS

Tipo S: Archivo en formato Sokkia SDR33

En esta guía en particular trabajaremos con el formato GTS, de similar forma podemos gestionar el formato SDR, éste formato concentra observaciones y coordenadas a la vez.

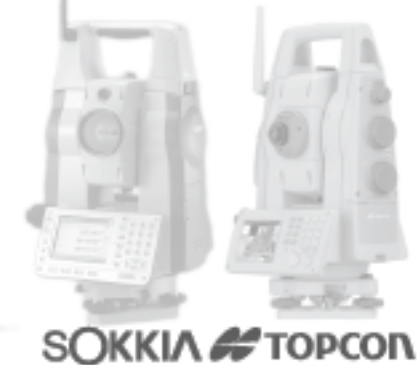

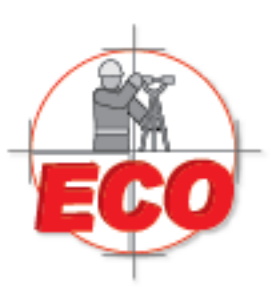

Av.Lopez Mateos Nte # 422 Col. Ladron de Guevara Guadalajara, Jal C.P. 44600

Tel/Fax: 01(33) 36162021 Lada sin Costo **01 800 714 0539** 

Posteriormente nos direcciona a la ventana USB, en ésta escogemos la opción "Guardar datos".Luego selecionamos el trabajo "JOB" que contiene la información de terreno y presionamos enter "ENT" para seleccionar el trabajo a exportar, cambiara de O<sup>®</sup>Fuer (Fuera) y damos OK (F4), igualmente se puede seleccionar más de un trabajo de salida. Aquellos que aparezcan con un asterisco al costado izquierdo significa que aún no han sido exportados o respaldados.

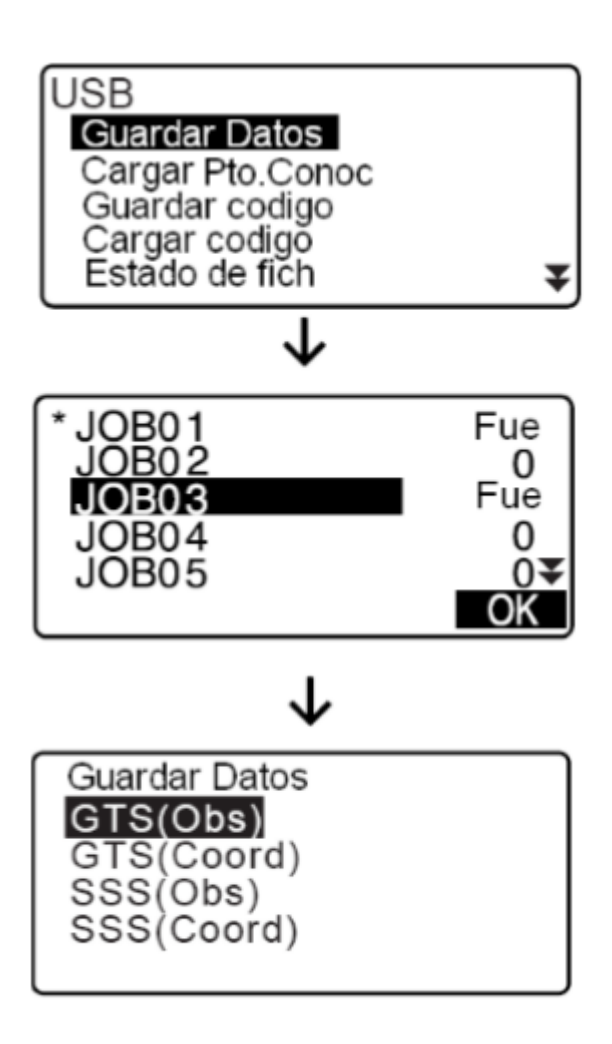

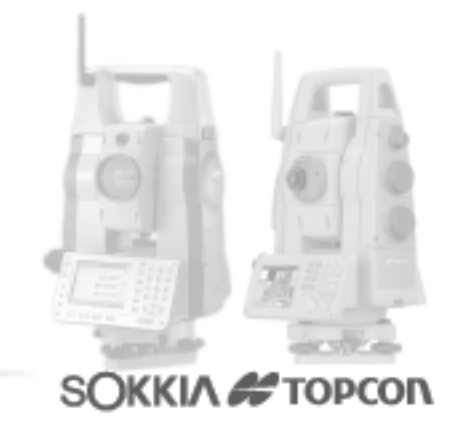

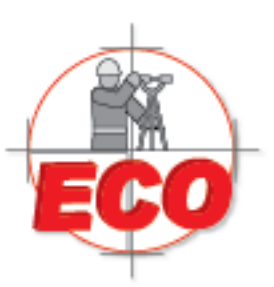

Av.Lopez Mateos Nite # 422 Col. Ladron de Guevara Guadalajara, Jal C.P. 44600

Tel/Fax: 01(33) 36162021 Lada sin Costo **01 800 714 0539** 

En la ventana de GUARDAR DATOS se selecciona el formato de salida del archivo que dependerá del tipo de mediciones que se realizaron en terreno, Coordenadas o Taquimétricas (Menú Topográfia):

GTS (Obs): Se exportan los datos coordenados (En Observaciones o Reducidos) con los códigos y notas/descriptor si poseen. También si se trabaja en modo TOPOGRAFÍA se exportan los datos brutos. Su extensión será "\*.raw" GTS (Coord): Se exportan solo los datos coordenados (Norte, Este y Elevación). Su extensión será "\*.xyz" SSS (Obs): Formato usado solo para exportar datos brutos (En Observaciones o Reducidos) usado en el modo TOPOGRAFÍA. Su extensión será "\*gt7 SSS (Coord): Se exportan solo los datos coordenados más el código asociadoa cada medición . Y su extensión será "\* .pnt"

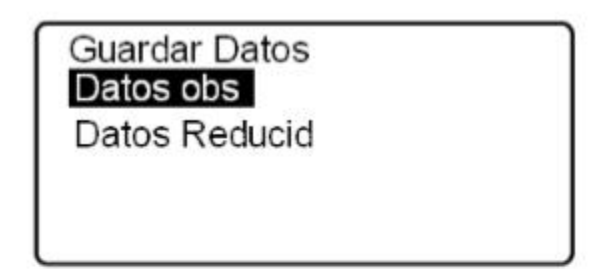

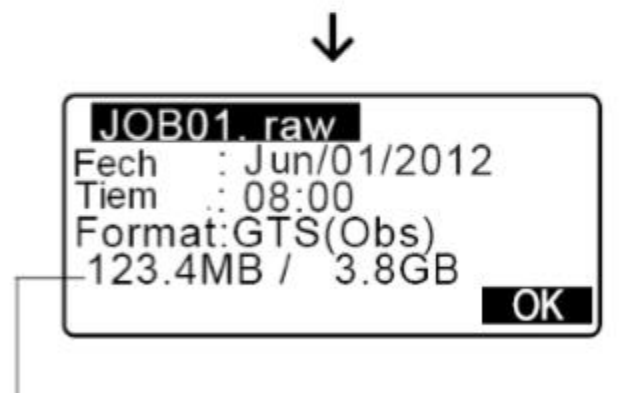

Memoria disponible / Memoria total

Se le da OK (F4) y la informacion sera almacenada en pendrive.

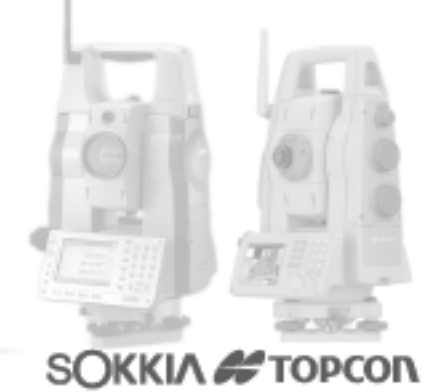

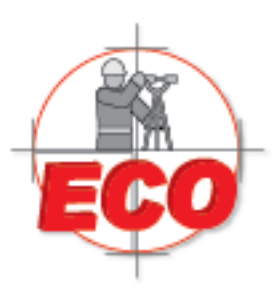

Av.Lopez Mateos Nite # 422 Col. Ladron de Guevara Guadalajara, Jal C.P. 44600

Tel/Fax: 01(33) 36162021 Lada sin Costo **01 800 714 0539** 

# Importación

Para realizar una importación de datos, nuevamente utilizamos el puerto USB, vamos a la ventana de "ESTADO" y escogemos la opción "USB" (F2).

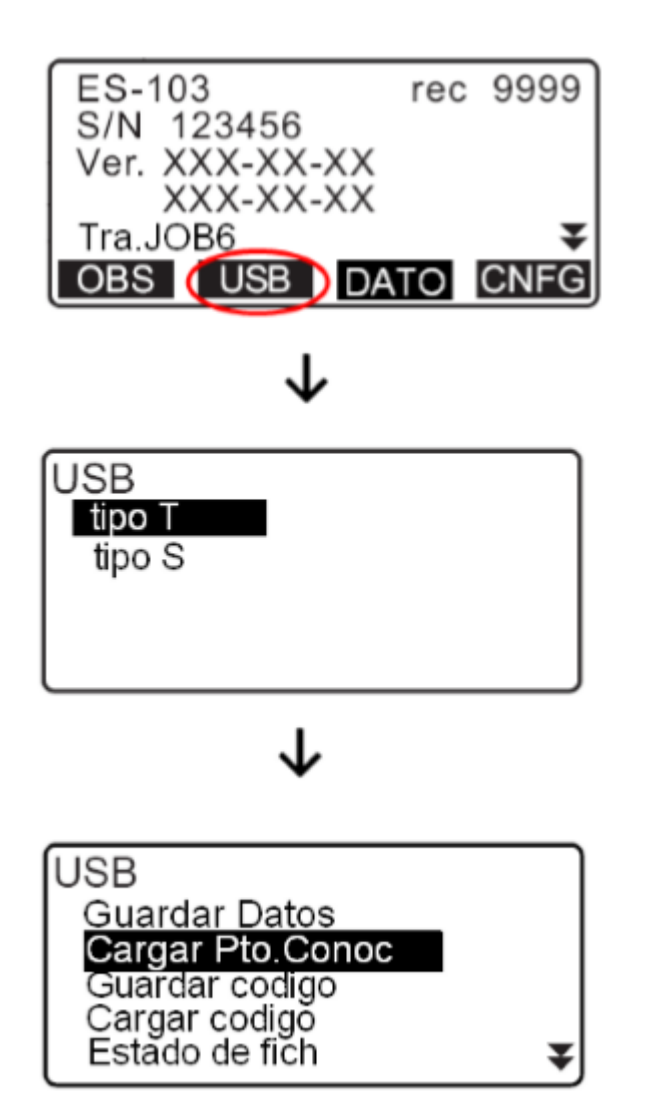

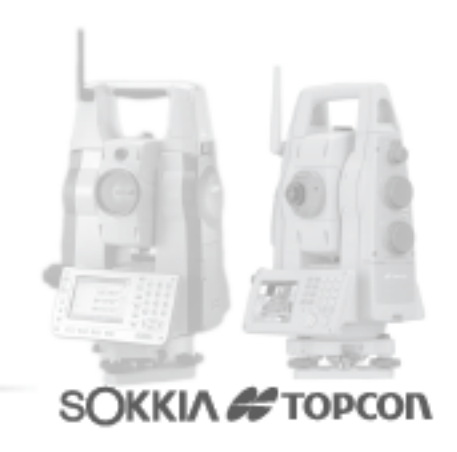

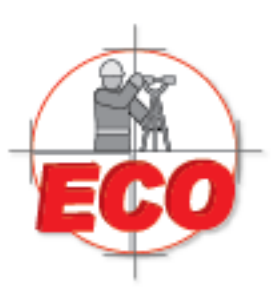

Av.Lopez Mateos Nte # 422 Col. Ladron de Guevara Guadalajara, Jal C.P. 44600

Tel/Fax: 01(33) 36162021 Lada sin Costo **01 800 714 0539** 

En la ventana de CARGAR PTO. CONOC, se visualiza el nombre del trabajo actual en el cual quedarán almacenados nuestros datos, éste se debe seleccionar antes de realizar la importación, corroborado el Job damos "OK".

Posteriormente seleccionamos el formato de importación, en este caso sera GTS (Coord) y presionamos enter "ENT", nos deriva al dispositivo USB colocado, seleccionamos el archivo de extensión ".xyz", presionamos "ENT".

\* Se puede importar archivos con extensiones".cvs", y ".txt" directamente seleccionando el formato SSS(coord).

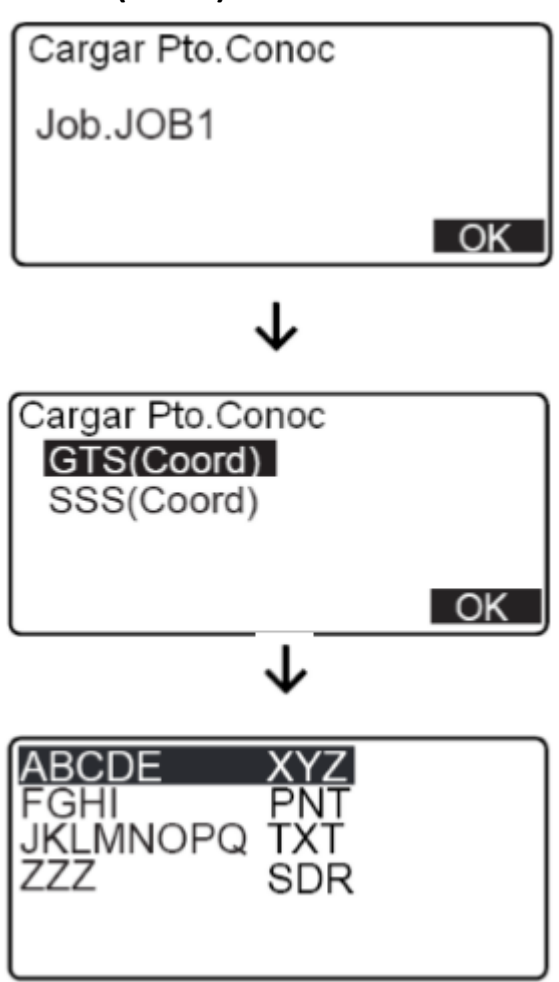

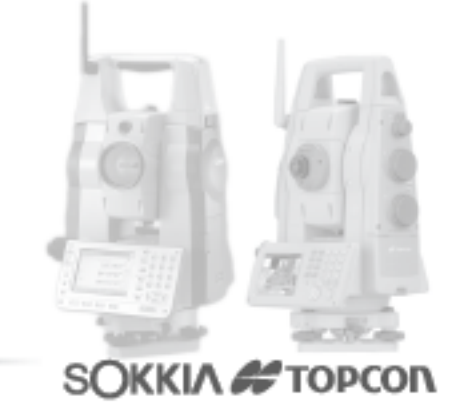

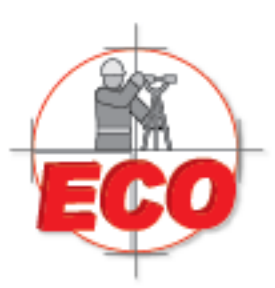

Av.Lopez Mateos Nite # 422 Col. Ladron de Guevara Guadalajara, Jal C.P. 44600

Tel/Fax: 01(33) 36162021 Lada sin Costo **01 800 714 0539** 

# Finalmente nos aparecerá una ventana en donde confirmaremos nuestra importación a la estación "SI" o cancelamos "NO".

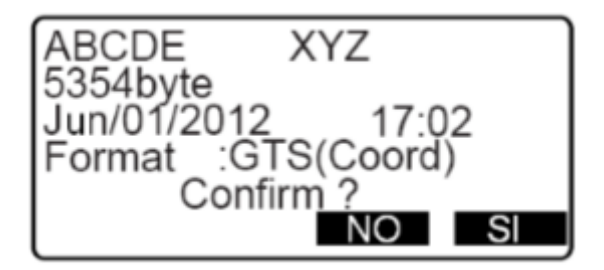

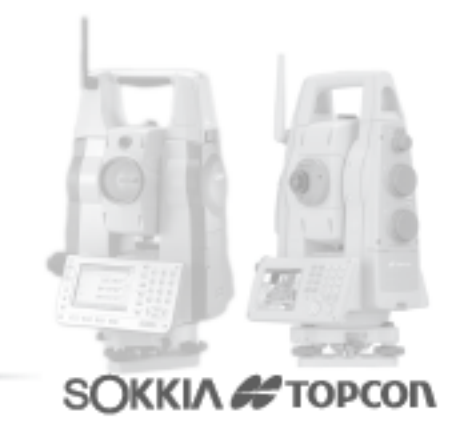